# TomTom

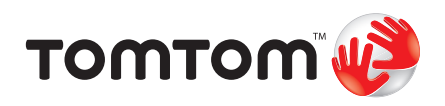

# 1. O que vem na embalagem

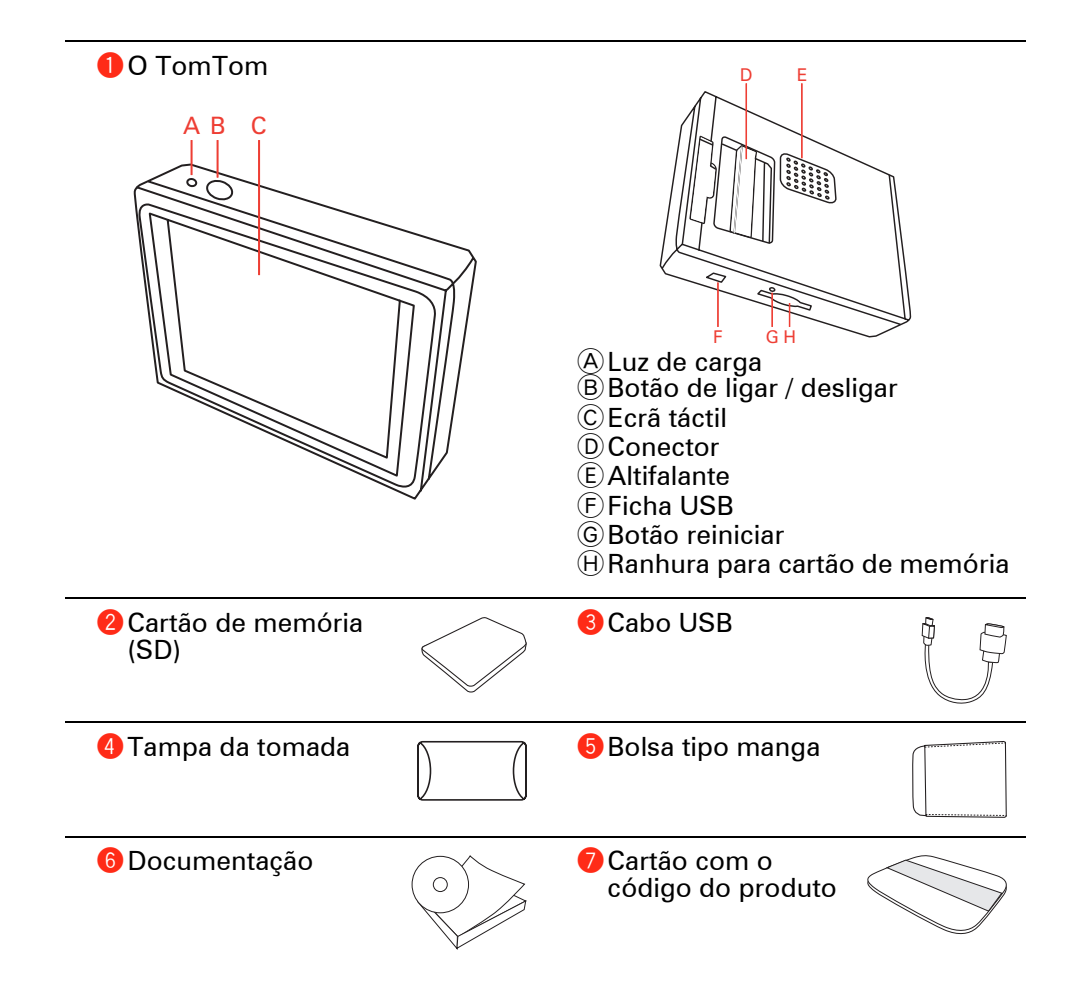

# 2. Antes de começar...

Todos gostam do TomTom

Por isso, nunca deixe o seu TomTom dentro do carro quando não o está a usar - é um alvo fácil para os ladrões.

Retire sempre o seu TomTom da aparelhagem do carro e leve-o consigo. Se utilizar o seu TomTom noutro carro, não o deixe, ou qualquer outro produto TomTom, à vista desarmada.

Guarde sempre o seu TomTom na bolsa para proteger o ecrã.

Faça cópias de segurança do seuTomTom

É sempre uma boa ideia fazer uma cópia de segurança do conteúdo do TomTom. Para o fazer, utilize o TomTom HOME.

Para mais informações sobre o TomTom HOME, consulte **Utilizar o TomTom HOME** na página 56.

### Bloqueio de segurança

Quando liga o TomTom pela primeira vez, o bloqueio de segurança está activo. Pode desactivar o bloqueio de segurança ao tocar em**Bloqueio de segurança** no menu Preferências. Recomendamos que utilize sempre o bloqueio de segurança.

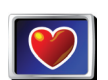

Quando o bloqueio de segurança está activo, apenas alguns botões e funções estão disponíveis enquanto conduz. Quando estiver estacionado, todos os botões e funções voltam a ficar disponíveis.

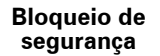

Para mais informações, consulte Bloqueio de segurança na página 39.

# Conduza dentro dos limites de velocidade

Para o ajudar a conduzir dentro dos limites de velocidade, o seu TomTom pode dizer-lhe o limite de velocidade da estrada em que se encontra. Para ver o limite de velocidade, seleccione para mostrar a velocidade em **Preferências de barra de estado** no menu Preferências. O limite de velocidade é indicado ao lado da sua velocidade actual.

*Nota:* A informação com os limites de velocidade vem incluída no mapa e não cobre todas as estradas.

#### Resolução de problemas

Certifique-se sempre de que está a utilizar a versão mais recente da aplicaçãoTomTom no seu TomTom. Pode actualizar a aplicação utilizando o TomTom HOME. Para mais informações sobre o TomTom HOME, consulte **Utilizar o TomTom HOME** na página 56.

Se tem dificuldades em ligar o seu TomTom, tente reiniciar o TomTom.

Para reiniciar o TomTom, utilize um clipe de arame ou um objecto similar para premir o botão reset. O botão reset está ao lado da ranhura para o cartão de memória, na parte inferior do TomTom. De seguida, ligue o TomTom.

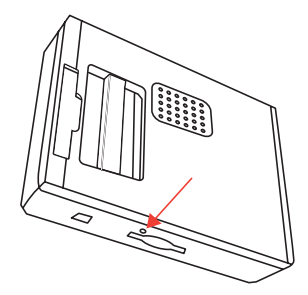

#### Coloque o TomTom em segurança

Defina uma palavra-passe no seu TomTom para que seja o único a utilizá-lo. Sempre que ligar o TomTom terá de inserir a palavra-passe.

Para definir a palavra-passe, terá de executar o TomTom no TomTom HOME. Pode então usar o TomTom HOME para definir a palavra-passe. Para definir a palavra-passe do seu equipamento, proceda da seguinte forma:

- 1. Ligue o TomTom ao computador e coloque-o em funcionamento.
- 2. Abra o TomTom HOME se este não iniciar automaticamente.

Caso tenha tenha o TomTom HOME instalado, insira o CD fornecido com o seu TomTom para instalá-lo.

Em alternativa, pode descarregar o TomTom HOME em www.tomtom.com. Certifique-se de que tem sempre a versão mais recente do TomTom HOME. Para mais informações sobre o TomTom HOME, consulte Utilizar o TomTom HOME na página 56.

3. Na secção de planificação, seleccione o modelo do seu TomTom.

É exibida uma imagem do seu TomTom na secção principal do TomTom HOME.

4. Clique no botão Lig./Deslig. na imagem do seu TomTom para o ligar no TomTom HOME.

O seu TomTom é iniciado no TomTom HOME. Pode definir a palavra-passe para o seu TomTom no TomTom HOME. Não desligue o TomTom, use-o da mesma forma habitual clicando nos botões exibidos no computador.

- 5. A partir do Menu principal do equipamento clique em Alterar preferências.
- 6. Clique em**Definir utilizador**. Pode ter que clicar na seta até chegar à página onde é apresentado **Definir utilizador**.

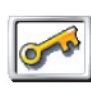

Definir utilizador Se não conseguir encontrar o botão **Definir utilizador**, certifique-se de que todos os botões são exibidos no TomTom. Toque no botão **Ver TODAS as opções de menus**. Agora todos os botões são exibidos.

Agora já pode atribuir uma palavra-passe ao seu TomTom. Também pode inserir o seu nome e morada, que depois serão exibidos sempre que ligar o TomTom.

# Cuide do seu TomTom

É muito importante cuidar bem do seu TomTom e limpá-lo correctamente.

- Use um pano macio para limpar o ecrã do seu TomTom não use quaisquer líquidos de limpeza.
- Se o TomTom ficar molhado, seque-o com um pano macio.
- Nunca abra a tampa posterior do TomTom. Este gesto pode ser perigoso e anulará a garantia.
- Não utilize o cartão de memória (cartão SD) noutro equipamento que não seja TomTom. Outros equipamentos poderiam danificar o cartão.
- Não exponha o TomTom a temperaturas extremas, pois podem provocar danos irreparáveis. Por exemplo, não o deixe dentro do automóvel em dias quentes ou noites muito frias.

# 3. Preparar o seu TomTom

#### Ligar

Siga as instruções no início deste manual para ligar o TomTom à aparelhagem do seu carro. O TomTom também pode ser utilizado mesmo que não seja ligado à aparelhagem do seu carro. Existe um suporte de montagem disponível como acessório para que possa usar o TomTom noutros carros.

Quando o ligar pela primeira vez, o TomTom pode demorar 20 segundos a abrir. Para desligar o TomTom, mantenha o botão Ligar/Desligar premido durante 2 segundos.

# Instalação

Para configurar o TomTom tem de responder a algumas perguntas. Responda às perguntas tocando no ecrã. Todas as operações do TomTom são efectuadas através do ecrã táctil.

Pode modificar estas definições sempre que entender usando o menu Preferências. Para mais informações sobre o menu Preferências, consulte **Preferências** na página 38.

Depois de ter respondido às perguntas, o TomTom mostra a Vista de Condução. A Vista de Condução aparece a preto e branco até o TomTom localizar a sua posição actual.

Para mais informações sobre a Vista de Condução, consulte **Vista de Condução** na página 14.

Localizar a sua posição actual

O TomTom tem de estar no exterior para localizar a posição actual do receptor. Quando abrir o TomTom pela primeira vez, a localização da sua posição actual pode demorar no máximo 5 minutos. Se demorar mais de 5 minutos, verifique se está num espaço aberto sem edifícios altos ou árvores à sua volta.

Posteriormente, a sua posição será localizada muito mais rapidamente; o normal é demorar apenas alguns segundos.

Assim que o TomTom tiver localizado a sua posição actual, a Vista de Condução é exibida a cores e mostra a sua posição no mapa.

#### Vista nocturna

Quando ligar os faróis do carro, o TomTom irá mudar para vista nocturna. Na vista nocturna, o brilho do ecrã do TomTom é diminuído para que seja mais fácil ver quando está escuro.

A vista nocturna do TomTom está ligada à definição do reóstato da aparelhagem do carro. Consulte o manual da aparelhagem do carro para informações acerca da definição do reóstato.

Para controlar o brilho do ecrã manualmente, seleccione não ligar a vista nocturna ao reóstato em **Preferências de acostagem** no menu Preferências. Para activar a vista nocturna manualmente, toque em **Utilizar cores nocturnas** no menu Preferências.

# 4. Fazer a primeira viagem

Planear um percurso no TomTom é muito simples. Para planear o primeiro percurso, siga os passos em baixo.

*Nota:* Deve planear sempre as suas viagens antes de partir. Planear percursos já em andamento é perigoso.

- 1. Toque no ecrã para activar o Menu Principal.
- 2. Toque em Navegar até...

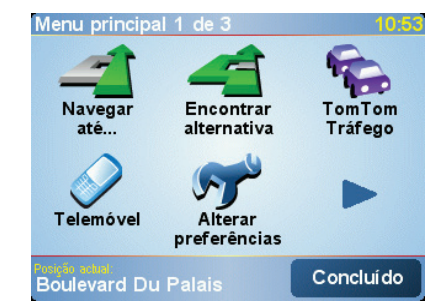

Na sua primeira viagem, vamos navegar até uma morada.

3. Toque em Morada.

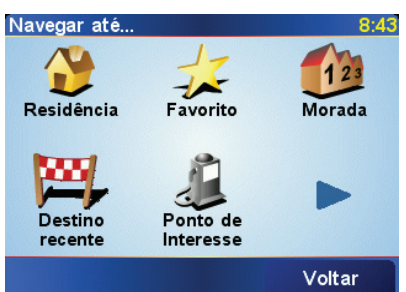

Quando introduzir uma morada, pode escolher entre quatro opções:

- Centro da cidade toque neste botão para definir o centro da cidade ou da localidade como o destino.
- Rua e n.º de porta toque neste botão para definir uma morada exacta como o destino.
- Código postal toque neste botão para introduzir um código postal como destino.

**Nota**: pode inserir um código postal de qualquer país. No RU e na Holanda, os códigos postais são suficientemente detalhados para se poder identificar uma habitação própria. Noutros países, pode inserir um código postal para identificar uma cidade ou zona. De seguida terá de inserir o nome da rua e o número de porta. • Cruzamento ou entroncamento - toque neste botão para definir o ponto em que duas ruas se encontram como destino.

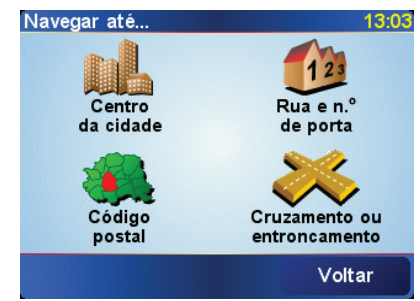

Para a primeira viagem, introduza uma morada exacta.

- 4. Toque em Rua e n.º de porta.
- 5. Comece por escrever o nome da localidade onde deseja ir.

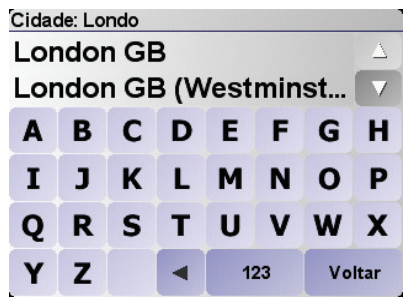

À medida que escreve, aparecem os nomes das localidades que correspondem ao que já escreveu. Quando o destino pretendido aparecer na lista, toque no nome da cidade para a definir como destino.

6. Comece a escrever o nome da rua.

Tal como para os nomes de cidades, são exibidos os nomes das ruas coincidentes com o que escreveu. Quando o destino pretendido aparecer na lista, toque no nome da rua para a definir como destino.

7. Agora introduza o número da porta de destino e depois toque em **Concluído**.

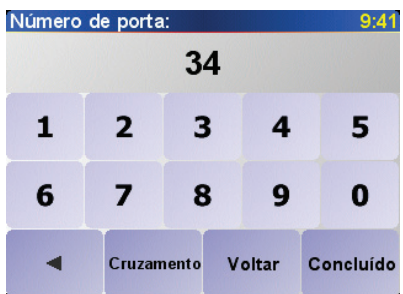

8. O TomTom pergunta-lhe se precisa de chegar a uma determinada hora.

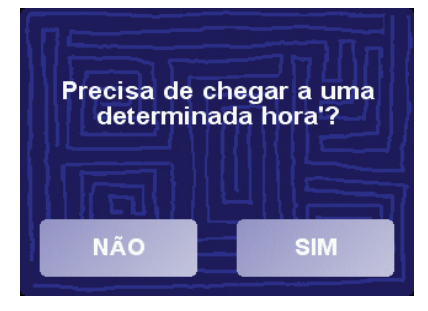

Toque em **SIM** para introduzir a hora de chegada. O TomTom mostra se vai chegar a horas. Para mais informações, consulte **Horas de chegada** na página 10.

O percurso é depois calculado pelo TomTom.

9. Depois do percurso ter sido calculado, toque em Concluído.

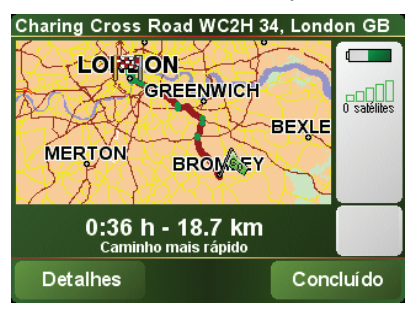

O TomTom começa imediatamente a guiá-lo até ao destino com instruções de voz e instruções visuais no ecrã.

Horas de chegada

Quando planeia um percurso, o TomTom pergunta-lhe se necessita de chegar a uma determinada hora:

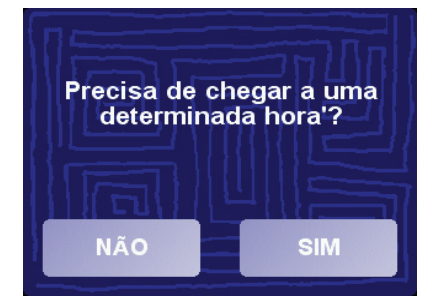

Toque em SIM para introduzir uma hora de chegada.

O TomTom calcula a hora de chegada e mostra se vai chegar a horas.

Também pode usar esta informação para calcular a hora a que deve sair. Se o TomTom lhe mostrar que vai chegar com 30 minutos de antecedência, pode aguardar e sair dentro de 30 minutos, em vez de chegar mais cedo.

A hora de chegada está constantemente a ser recalculada durante a viagem. A barra de estado vai mostrando se chegará a horas ou se está atrasado(a) da seguinte forma:

| +55 <sup>min</sup> | Vai chegar 55 minutos antes da hora de chegada inserida.                                                                |  |  |
|--------------------|----------------------------------------------------------------------------------------------------|--|--|
|                    | Se a hora prevista de chegada for antecipada mais de 5<br>minutos relativamente à hora inserida, ela é exibida a verde. |  |  |
| +3 <sup>min</sup>  | Vai chegar 3 minutos antes da hora de chegada inserida.                                                                 |  |  |
|                    | Se a hora prevista de chegada for antecipada em menos de 5<br>minutos à que foi inserida, ela é exibida a amarelo.      |  |  |
| -19 <sup>min</sup> | Vai chegar 19 minutos atrasado(a).                                                                                      |  |  |
|                    | Se a hora prevista de chegada ultrapassar a hora inserida, ela<br>será exibida a vermelho.                              |  |  |

# Quais são as outras opções de navegação?

Quando toca em **Navegar até**..., pode definir o destino de muitas formas, não apenas introduzindo a morada. As outras possibilidades são as seguintes:

|                       | Toque neste botão para navegar até à sua Residência.                                                                                                |
|-----------------------|----------------------------------------------------------------------------------------------------|
|                       | É provável que este botão seja o mais utilizado.                                                                                                    |
| Residência            | Para obter mais informações acerca de como definir a localização da sua<br>residência, consulte <b>Alterar local da residência</b> na página 40.    |
| 1                     | Toque neste botão para seleccionar um Favorito como destino.                                                                                        |
| Favorito              | Para obter mais informações acerca dos Favoritos, consulte <b>Favoritos</b> na<br>página 23.                                                        |
|                       | Toque neste botão para escolher o seu destino a partir da lista de locais recentemente usados como destino.                                         |
| Destino<br>recente    |                                                                                                    |
|                       | Toque neste botão para navegar até um Ponto de interesse (PI).                                                                                      |
| Ponto de interesse    | Para obter mais informações acerca dos PIs e de como navegar até um PI,<br>consulte <b>Pontos de Interesse</b> na página 27.                        |
|                       | Toque neste botão para seleccionar um ponto no mapa como destino com<br>a ajuda da pesquisa no mapa.                                                |
| Ponto no<br>mapa      | ara mais informações sobre a pesquisa no mapa, consulte <b>Utilizar o mapa</b><br>na página 21.                                                     |
| St.                   | Toque neste botão para inserir um destino através das coordenadas de<br>latitude e longitude.                                                       |
| Latitude<br>Longitude |                                                                                                    |
| jar-                  | Toque neste botão para navegar até à posição onde se encontra um<br>TomTom Buddy. Não esquecer que o Amigo pode deslocar-se antes de o<br>alcançar. |
| TomTom<br>Buddy       | Para obter mais informações acerca da comunidade TomTom Buddies,<br>consulte <b>TomTom PLUS</b> na página 54.                                       |

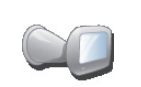

Toque neste botão para navegar até à localização onde se encontrava o TomTom antes de o retirar do suporte para pára-brisas do seu carro.

Última actualização Esta opção ajuda-o a localizar o seu carro caso não se lembre onde o deixou estacionado.

Para voltar ao carro, use o TomTom enquanto caminha. Toque em **Navegar** até... e depois em **Última actualização**. O TomTom guiá-lo-á até ao estacionamento onde tem o carro.

#### O que acontece se tiver estacionado num parque subterrâneo?

Se o TomTom perder a recepção GPS na parte final da viagem, por exemplo se o estacionou num parque subterrâneo, será utilizada a última posição conhecida. Neste caso, é provável que seja a entrada do parque de estacionamento.

### **Planear antecipamente**

Também pode usar o TomTom para planear viagens antecipadamente seleccionando o ponto de partida e o destino. Por exemplo, pode fazer o seguinte:

- Saber quanto tempo pode durar uma viagem antes de partir.
- Ver o percurso da viagem que está a planear.
- Ver o percurso que alguém terá de fazer para ir ao seu encontro e explicá-lo.

Para planear um percurso antecipadamente, proceda da seguinte forma:

- 1. Toque no ecrã para activar o Menu Principal.
- 2. Toque em Planeamento antecipado.

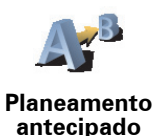

- 3. Seleccione o ponto de partida para iniciar a viagem tal como faria para seleccionar um destino.
- 4. Defina o destino da viagem.
- 5. Escolha o tipo de percurso que pretende planear.

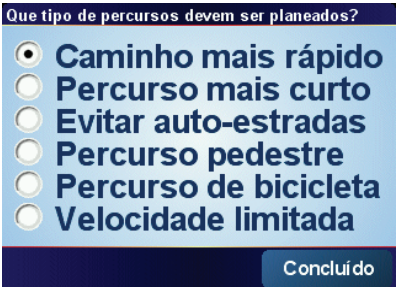

- Caminho mais rápido o percurso que demora menos tempo.
- **Percurso mais curto** a distância mais curta entre as localizações que escolheu. Este pode não ser o percurso mais rápido, especialmente se o percurso mais curto passar por uma cidade ou localidade.
- Evitar auto-estradas um percurso que evita auto-estradas.
- Percurso pedestre um percurso concebido para fazer a viagem a pé.

- **Percurso de bicicleta** um percuro concebido para fazer a viagem de bicicleta.
- Velocidade limitada um percurso para um veículo que só pode ser conduzido a uma determinada velocidade. Tem de especificar qual o limite máximo de velocidade.
- 6. O TomTom planeia o percurso entre duas localizações por si seleccionadas.

# Mais informações sobre um percurso

Para saber detalhes sobre o percurso, toque no botão **Detalhes** no ecrã resumo do percurso.

Depois pode seleccionar uma das seguintes opções:

|                                  | Toque neste botão para obter uma lista de todas as instruções de condução desse percurso.                                      |
|----------------------------------|----------------------------------------------------------------------------------------------------|
| Ver como<br>texto                | lsto pode ser particularmente útil se precisar de explicar o percurso a<br>alguém.                                             |
|                                  | Toque neste botão para ver cada curva do percurso. Toque nas setas direita<br>e esquerda para avançar e recuar no percurso.    |
| Ver como<br>imagens              | Toque no ecrã para desactivar a vista 3D e ver o mapa de cima.                                                                 |
|                                  | Toque neste botão para obter uma visão geral do percurso utilizando a pesquisa no mapa.                                        |
| Ver mapa da<br>estrada           | ara mais informações sobre a pesquisa no mapa, consulte <b>Utilizar o mapa</b><br>na página 21.                                |
|                                  | Toque neste botão para ver uma demonstração da viagem. Pode<br>interromper a demonstração em qualquer momento tocando no ecrã. |
| Ver demo. do<br>percurso         |                                                                                                    |
|                                  | Toque neste botão para abrir o ecrã com o resumo do percurso.                                                                  |
| Mostrar<br>resumo do<br>percurso |                                                                                                    |
|                                  |                                                                                                    |

Pode aceder a estas opções para o último percurso que planeou tocando em **Vista do percurso** no Menu principal.

# 5. Vista de Condução

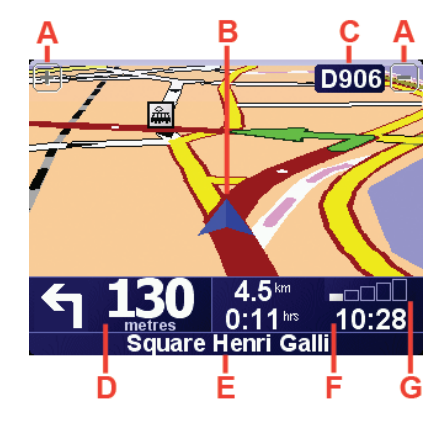

- A Botões para mais zoom e menos zoom na sua posição.
- B A sua localização actual.
- $\bigodot{}$  O nome da próxima estrada principal ou da próxima placa sinalizadora de estradas, se aplicável.
- DA instrução seguinte.

Esta área mostra o que fazer e quando fazê-lo.

Toque nesta área para repetir a última instrução de voz e alterar o volume.

- EO nome da próxima rua em que virar.
- E Informações sobre a viagem.

Normalmente, esta área mostra o tempo de viagem restante, a distância que falta e a hora de chegada. Para definir que informação é exibida, toque em**Preferências de barra de estado** no menu**Preferências**.

© Indicador da potência do sinal GPS.

Para mais informações sobre GPS, consulte **Como funciona a navegação?** na página 58.

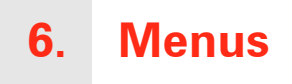

### Menu principal

Se o carro estiver parado, terá todo o menu disponível. Se o carro estiver em movimento e o bloqueio de segurança estiver activo, só alguns botões estarão disponíveis.

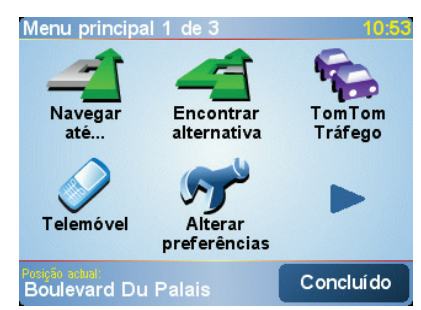

#### • Navegar até...

Toque neste botão para começar a planear um percurso.

• Encontrar alternativa...

Toque neste botão se quiser evitar parte do percurso, passar num local específico ou calcular um percurso alternativo.

• TomTom Tráfego

Toque neste botão para activar ou desactivar informação de trânsito.

Telemóvel

Este botão abre o menu das funções do telemóvel. Pode, por exemplo, fazer chamadas e escrever ou ler mensagens. Para mais informações, consulte **Chamada em modo de mãos livres** na página 35.

• Alterar preferências

Este botão abre o menu de Preferências. Pode alterar muitas coisas relativamente ao aspecto e funcionamento do TomTom. Para mais informações, consulte **Preferências** na página 38.

#### Botões e características ocultas

Quando utiliza o TomTom pela primeira vez, nem todos os botões aparecem no menu.

Muitos botões e algumas funções mais avançadas estão ocultos porque não vai precisar deles muitas vezes.

Para exibir todos os botões e funções, toque em Ver TODAS opções de menus no menu Preferências.

Para ocultar novamente estes botões, toque em **Mostrar menos opções de menus** no menu Preferências.

# Bloqueio de segurança

Se o carro estiver em movimento e o bloqueio de segurança estiver activo, não poderá aceder a todos os botões e funções do TomTom.

O Menu principal só exibe alguns botões que poderão ser necessários enquanto conduz.

Assim que pára o carro, passa novamente a ter acesso a todos os botões e funções.

Para desactivar o bloqueio de segurança, toque em **Bloqueio de segurança** no meu Preferências.

# 7. Utilizar a aparelhagem do carro

#### Mudar para áudio

Para utilizar o TomTom para controlar a aparelhagem do carro, prima o botão **Screen**. Pode mudar para as funções de navegação a qualquer altura premindo o botão **Screen**novamente.

Quando muda para controlar a aparelhagem do carro, o equipamento muda para o rádio a não ser que já esteja a utilizar uma fonte áudio diferente. Para mudar para outras fontes de entrada áudio, prima o botão **Source**.

O volume do som é definido pelo controlo de volume na aparelhagem do carro. Pode ajustar separadamente o volume das instruções de voz alterando o volume do TomTom.

Utilizar o rádio

O TomTom exibe a estação de rádio em que está sintonizado e a frequência.

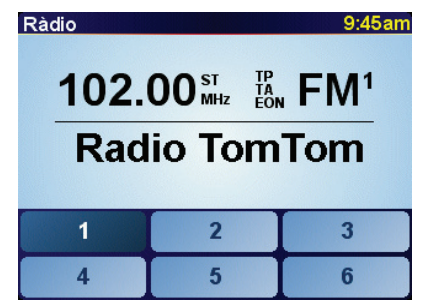

Pode guardar a estação para que fique predefinida. Existem 6 predefinições por frequência. Para guardar uma frequência, mantenha premido o número que quer utilizar para guardar essa frequência. Quando a cor do botão mudar para preto, a frequência está guardada.

Para seleccionar uma estação predefinida, toque na predefinição que quer ouvir.

Utilizar um iPod® e equipamentos de armazenamento USB

Pode utilizar o TomTom para reproduzir músicas guardadas no iPod® ou num equipamento de armazenamento USB ligado à aparelhagem do carro. O cabo para ligar o iPod à aparelhagem do carro está disponível como acessório.

*Nota:* O TomTom tem que estar acostado à aparelhagem do carro para reproduzir a música armazenada no iPod® ou no equipamento de armazenamento USB.

Quando liga pela primeira vez um iPod® ou um equipamento de armazenamento USB e selecciona um deles como a fonte de entrada áudio, a aparelhagem do carro começa a reproduzir a primeira canção no iPod® ou no equipamento de armazenamento USB.

Para seleccionar o iPod® ou o equipamento de armazenamento USB, prima o botão **Source** na aparelhagem do carro até que **iPod** ou **USB** seja exibido no TomTom. Para seleccionar a canção a reproduzir, toque em **Escolher**. Ao utilizar a TomTom Jukebox, pode então escolher as canções que quer ouvir.

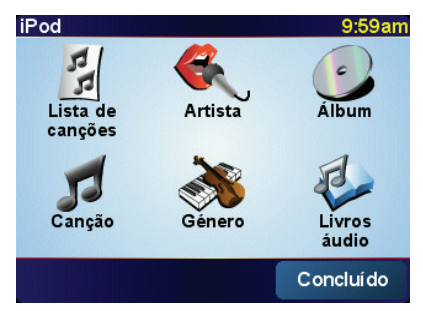

• Lista de canções - toque neste botão para seleccionar uma lista de canções.

*Nota:* Pode criar listas de canções noutras aplicações como o iTunes®, Musicmatch® ou Winamp®.

- Canção toque neste botão para fazer a sua escolha entre todas as canções.
- Artista toque neste botão para seleccionar uma canção de um artista ou de um grupo específico.
- Género toque neste botão para seleccionar um tipo específico de música.
- Álbum toque neste botão para seleccionar a partir de uma lista de álbuns.
- Livros áudio toque neste botão para seleccionar um livro áudio. Os livros áudio não podem ser reproduzidos a partir de equipamentos de armazenamento USB.

Para passar para a canção seguinte ou para a anterior, utilize os comandos na aparelhagem do carro.

**Nota**: Nem todos os ficheiros mp3 contêm informações sobre a canção, como o intérprete ou o género. Se o ficheiro não contiver informações, é utilizado o nome do ficheiro como título da canção.

# 8. Encontrar percursos alternativos

Assim que tiver planeado um percurso, poderá querer modificar pormenores do percurso sem alterar o destino.

#### Para quê modificar o percurso?

Talvez por uma das seguintes razões:

- Pode encontrar um corte de estrada ou um congestionamento de trânsito mais à frente.
- Quer passar por um determinado local para ir buscar alguém, para almoçar ou encher o depósito.
- Quer evitar um cruzamento difícil ou uma estrada de que não gosta.

Toque em **Encontrar alternativa**... no Menu principal para modificar o percurso actualmente planeado.

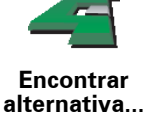

De seguida toque numa das opções abaixo.

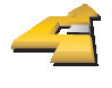

Toque neste botão para calcular uma alternativa ao percurso já planeado. O seu TomTom irá procurar outro percurso a partir da sua localização

Calcular alternativa

Se decidir que afinal preferia utilizar o percurso original, toque em **Recalcular original**.

#### Por que haveria de precisar fazer isto?

actual até ao destino.

Excluindo as estradas próximas da sua posição e do seu destino, o novo percurso irá usar estradas totalmente diferentes para chegar ao seu destino. Esta é uma maneira fácil de calcular um percurso totalmente diferente.

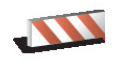

Toque neste botão caso detecte uma estrada bloqueada ou congestionamento de trânsito mais à frente. Depois tem de escolher que parte do seu percurso pretende evitar.

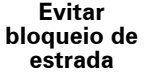

Escolha entre as diferentes opções: 100 m, 500 m, 2 000 m, 5 000 m. O TomTom recalculará o seu percurso evitando a secção do percurso cuja distância seleccionou.

Não se esqueça que, uma vez calculado um novo percurso, pode ter de sair rapidamente da estrada em que se encontra.

Se o bloqueio de estrada desaparecer de repente, toque em **Recalcular** original para voltar ao percurso original.

|                             | Toque neste botão para alterar o seu percurso, de modo a passar numa<br>determinada localização para, por exemplo, ir buscar alguém.                                                                                                    |  |  |
|-----------------------------|----------------------------------------------------------------------------------------------------|--|--|
| Viajar por                  | Escolhe o local onde quer passar tal como faz para escolher um destino.<br>Assim, pode fazer a selecção a partir das mesmas opções: por exemplo,<br>Morada, Favorito, Ponto de interesse e Ponto no mapa.                                     |  |  |
|                             | O TomTom irá calcular um novo percurso para chegar ao seu destino,<br>passando pelo local que escolheu.                                                                                                    |  |  |
|                             | Com este botão, só pode passar por uma localização. Se pretender passar<br>por mais de uma, use um Itinerário. Para mais informações, consulte<br><b>Planeamento de itinerário</b> na página 32.                                              |  |  |
|                             | Toque neste botão para voltar ao percurso original sem ter de se desviar<br>dos cortes de estrada ou passar por determinados locais.                                                                                                    |  |  |
| Recalcular<br>original      |                                                                                                    |  |  |
| -                           | Toque neste botão para evitar parte do percurso. Use este botão se<br>detectar que o percurso inclui uma estrada ou entroncamento que não<br>gosta ou que é conhecido pelos problemas de trânsito.                                            |  |  |
| Evitar parte<br>do percurso | De seguida, escolha a estrada a evitar a partir da lista de estradas no seu<br>percurso.                                                                                                    |  |  |
| Minimizar                   | Toque neste botão para recalcular o seu percurso e evitar, tanto quanto<br>possível, problemas de trânsito. O TomTom verificará se existem<br>problemas de trânsito no seu percurso e planeará o melhor percurso para<br>evitar os problemas. |  |  |
| atrasos de<br>tráfego       | Para mais informações sobre a utilização do serviço TomTom Tráfego,<br>consulte <b>Informações de trânsito</b> na página 51.                                                                                                    |  |  |

# 9. Utilizar o mapa

Sempre que utilizar o TomTom para planear um percurso, você está a usar o mapa. No entanto, pode utilizar o mapa de muitas outras formas.

Para abrir o mapa, toque em Navegar mapa no Menu principal.

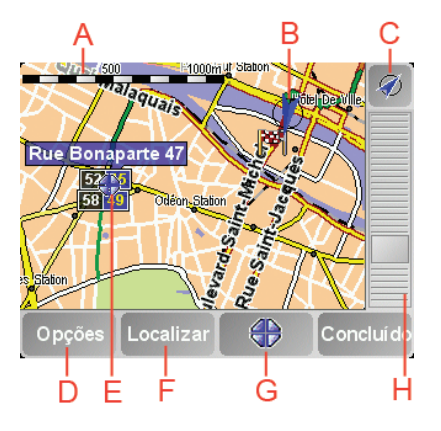

Ponha o dedo no ecrã e arraste-o no ecrã para mover o mapa.

A barra de escalas

Movimente a guia da barra de escalas para obter mais e menos zoom em relação à posição onde se encontra o cursor.

- BA sua posição actual
- © Botão GPS.

Toque neste botão para centrar o mapa na sua posição actual.

D o botão Opções

Utilize o botão Opções para definir o que aparece no mapa.

- EO cursor
- 🕞 O botão Localizar

Toque neste botão para localizar endereços específicos e Pontos de Interesse no mapa.

**GO** botão Cursor

Toque neste botão para navegar para a posição do cursor, transformar a posição do cursor num Favorito ou localizar um Ponto de Interesse perto da posição do cursor. Mais informações em baixo.

 $(\mathbb{H})$  A barra de zoom.

Mude a escala do mapa movendo a barra para cima ou para baixo.

Pode usar o mapa para localizar moradas e Pontos de Interesse (PIs), por exemplo restaurantes, estações de comboio e estações de serviço.

Com o botão do Cursor, pode usar o que localizou. Toque no botão do Cursor para abrir a página dos botões exibida em baixo:

|                            | Posição do cursor: 13.32                                                                                                    |  |  |  |  |
|----------------------------|----------------------------------------------------------------------------------------------------|--|--|--|--|
|                            | Navegar<br>para aqui Pl próximo Chamada                                                                                                    |  |  |  |  |
|                            | Adicionar<br>como favorito                                                                                                    |  |  |  |  |
|                            | Restaurant (+44-78832) Cancelar                                                                                                    |  |  |  |  |
| 4                          | Toque neste botão para navegar até à posição onde está o cursor. O<br>TomTom calcula o percurso até lá.                                                                             |  |  |  |  |
| Navegar para<br>aqui       |                                                                                                    |  |  |  |  |
|                            | Toque neste botão para localizar um PI próximo da posição do cursor. Por<br>exemplo, se localizou um restaurante onde quer ir, pode procurar um<br>parque de estacionamento perto.  |  |  |  |  |
| Localizar Pl<br>próximo    |                                                                                                    |  |  |  |  |
|                            | Toque neste botão para telefonar para o local indicado pelo cursor. Este<br>botão só está disponível se o TomTom possuir o número de telefone para o<br>local indicado pelo cursor. |  |  |  |  |
| Chamada                    | O TomTom tem muitos números de PIs armazenados. Se inseriu um<br>número de telefone dos PIs criados, também lhes pode telefonar.                                                    |  |  |  |  |
|                            | Para mais informações sobre chamadas mãos-livres, consulte <b>Chamada</b><br><b>em modo de mãos livres</b> na página 35.                                                            |  |  |  |  |
|                            | Toque neste botão para criar um Favorito na posição do cursor.                                                                                                    |  |  |  |  |
| -1-                        | Para mais informações sobre Favoritos, consulte <b>Favoritos</b> na página 23.                                                                                                    |  |  |  |  |
| Adicionar<br>como favorito |                                                                                                    |  |  |  |  |
|                            | Toque neste botão para criar um PI na posição do cursor.                                                                                                    |  |  |  |  |
| Adicio. como<br>Pl         | Para mais informações sobre PIs, consulte <b>Pontos de Interesse</b> na<br>página 27.                                                                                               |  |  |  |  |
| <b>×</b>                   | Toque neste botão para passar no local indicado pelo cursor. Este botão só<br>está disponível se estiver em viagem a navegar para um destino.                                       |  |  |  |  |
| Viajar por                 |                                                                                                    |  |  |  |  |

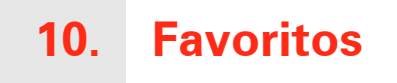

O que são os Favoritos?

Os Favoritos são locais onde habitualmente se desloca. Pode criar Favoritos para não ter de inserir o mesmo endereço sempre que se desloca para lá.

Não têm de ser lugares que gosta, podem ser simplesmente endereços úteis.

Como posso criar um Favorito?

A partir do Menu principal, toque em Adicionar favorito.

*Nota:* O botão *Adicionar favorito* poderá não ser exibido na primeira página do Menu principal. Toque na seta para abrir outras páginas do Menu principal.

Pode agora seleccionar o local para o Favorito a partir da lista em baixo.

Dê um nome ao Favorito que seja fácil de lembrar. O TomTom sugere sempre um nome, normalmente o endereço do Favorito. Para inserir o nome, basta começar a tocar. Não necessita de eliminar o nome sugerido.

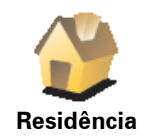

Pode definir o seu local de Residência como um Favorito.

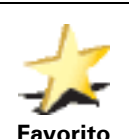

Pode criar um Favorito a partir de outro Favorito. Esta opção nunca estará disponível neste menu.

Para mudar o nome de um Favorito, toque em**Gerir Favoritos** no menu Preferências.

Para mais informações, consulte Gerir favoritos na página 40.

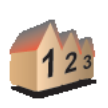

Pode especificar uma morada para ser um Favorito. Quando introduzir uma morada, pode escolher de entre quatro opções. As mesmas opções que aparecem no menu **Navegar até**...:

Morada

- Centro da cidade
- Rua e n.º de porta
- **Código postal** (suportado na totalidade apenas no Reino Unido e na Holanda)
- Cruzamento ou entroncamento

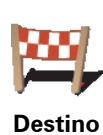

Seleccione um local Favorito a partir da lista de locais que utilizou recentemente como destinos.

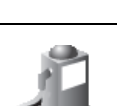

recente

Pode adicionar um Ponto de Interesse (PI) aos Favoritos.

# Faz sentido fazer isto?

Ponto de interesse

Se visitar um PI que lhe agrade particularmente, por exemplo um restaurante, pode adicioná-lo como Favorito.

Para adicionar um PI como Favorito, toque neste botão e, de seguida, faça o seguinte:

1. Reduza a escolha de PIs seleccionando a área onde se encontra o PI.

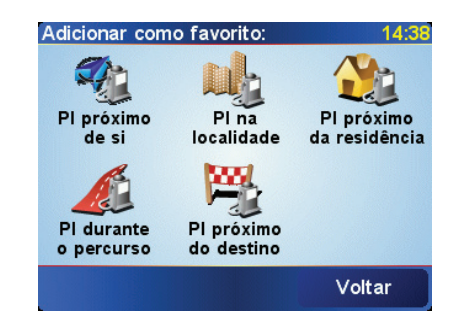

Pode escolher uma das seguintes opções:

- Pl próximo de si para procurar a partir de uma lista de Pls próximos da sua posição actual.
- **Pl na localidade** para escolher um Pl numa cidade ou localidade em particular. Tem de especificar uma cidade ou localidade.
- Pl próximo da residência para procurar a partir de uma lista de Pls próximos do local de Residência.

Se está a navegar para um destino, também pode seleccionar a partir de uma lista de Pls que vai encontrar durante o percurso ou perto do seu destino. Escolha uma das seguintes opções:

- PI durante o percurso
- PI próximo do destino
- 2. Seleccione a categoria do Pl.

Toque na categoria de PI se tal for exibido ou toque na seta para escolher a partir da lista toda.

Toque em **Qualquer categoria de PI** para procurar por um PI por nome.

Para mais informações sobre PIs, consulte **Pontos de Interesse** na página 27.

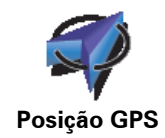

Toque neste botão para adicionar a sua posição actual como Favorito.

Por exemplo, se visualizar uma paragem num local do seu agrado, pode tocar neste botão para criar um Favorito enquanto lá está.

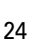

| Ponto no<br>mapa         | Toque neste botão para criar um favorito utilizando a pesquisa no mapa.<br>Seleccione a localização do Favorito usando o cursor, de seguida toque<br>em <b>Concluído</b> .<br>Para mais informações sobre a pesquisa no mapa, consulte <b>Utilizar o mapa</b><br>na página 21. |  |  |  |
|--------------------------|----------------------------------------------------------------------------------------------------|--|--|--|
| حیث<br>Latitude          | Toque neste botão para criar um Favorito com base nos valores de latitude<br>e longitude.                                                                                                    |  |  |  |
| Longitude                |                                                                                                    |  |  |  |
| Ale -                    | Toque neste botão para criar um Favorito com base na posição actual de<br>um TomTom Buddy.                                                                                                    |  |  |  |
| TomTom<br>Buddy          | Para mais informações sobre os TomTom Buddies, consulte <b>TomTom</b><br><b>PLUS</b> na página 54.                                                                                                    |  |  |  |
|                          | Toque neste botão para guardar a localização onde se encontrava o<br>TomTom antes de o retirar do suporte para pára-brisas do seu carro.                                                                                                    |  |  |  |
| Última actua-<br>lização | Se o TomTom perder a recepção GPS na parte final da viagem, por<br>exemplo se o estacionou num parque subterrâneo, será utilizada a última<br>posição conhecida. Neste caso, é provável que seja a entrada do parque de<br>estacionamento.                                     |  |  |  |

### Como posso usar um Favorito?

Um Favorito é utilizado normalmente como uma forma de navegar até um local sem ter de inserir um endereço. Para navegar até um Favorito, faça o seguinte:

- 1. Toque no ecrã para activar o Menu Principal.
- 2. Toque em Navegar até...
- 3. Toque em Favorito.
- 4. Seleccione um Favorito a partir da lista.

O TomTom calcula o percurso.

5. Quando o percurso estiver calculado, toque em Concluído.

O TomTom começa imediatamente a guiá-lo até ao destino com instruções de voz e visuais no ecrã.

# **Quantos Favoritos posso criar?**

Pode criar até 48 Favoritos. Se pretender adicionar mais de 48, sugerimos que crie categorias de PI e adicione alguns dos seus Favoritos como PIs.

Para mais informações sobre Pls, consulte Pontos de Interesse na página 27.

Como posso eliminar um Favorito?

- 1. Toque no ecrã para activar o Menu Principal.
- 2. Toque em Alterar preferências para abrir o menu Preferências.
- 3. Toque em Gerir favoritos.

Sugestão: Toque na seta para passar aos botões da página seguinte.

- 4. Toque no Favorito que pretende eliminar.
- 5. Toque em Eliminar.

Como posso mudar o nome de um Favorito?

- 1. Toque no ecrã para activar o Menu Principal.
- 2. Toque em Alterar preferências para abrir o menu Preferências.
- 3. Toque em Gerir favoritos.

Sugestão: Toque na seta para passar aos botões da página seguinte.

- 4. Toque no Favorito que pretende mudar o nome.
- 5. Toque em Mudar nome.

# 11. Pontos de Interesse

Os Pontos de Interesse (Pls) são locais úteis no mapa. Eis alguns exemplos:

- Restaurantes
- Hotéis
- Museus
- Parques de estacionamento
- Estações de serviço

#### Mostrar os Pls no mapa

1. Toque em Activar/desactivar Pls no menu Preferências.

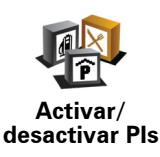

2. Seleccione as categorias de PI que quer ver no mapa.

Toque em Localizar para procurar um PI pelo nome.

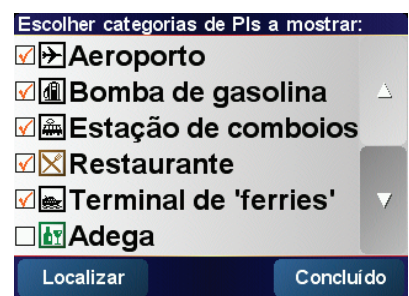

3. Toque em Concluído.

Os Pls que seleccionou aparecem no mapa sob a forma de símbolos.

Telefonar para um Pl

O TomTom sabe os números de telefone de muitos PIs. Pode, por exemplo, fazer uma chamada para um restaurante, para reservar uma mesa ou para um cinema para reservar bilhetes.

Para informações sobre como utilizar o TomTom para efectuar chamadas mãos-livres, consulte **Chamada em modo de mãos livres** na página 35.

- 1. Toque no ecrã para activar o Menu Principal.
- 2. Toque em Navegar até... no Menu principal.
- 3. Toque em **Ponto de Interesse**.
- 4. Reduza a escolha de PIs seleccionando a área onde se encontra o PI.

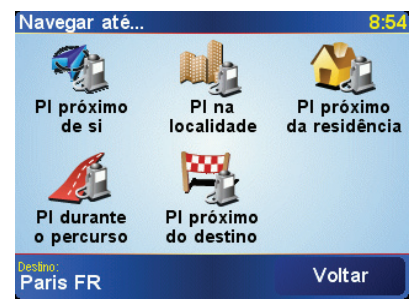

Pode escolher uma das seguintes opções:

- Pl próximo de si para procurar a partir de uma lista de Pls perto de si.
- **Pl na localidade** para escolher um Pl numa cidade ou localidade específica. Tem de específicar uma cidade ou localidade.
- Pl próximo da residência para procurar a partir de uma lista de Pls perto da localização de residência.

Se está a navegar para um destino, também pode seleccionar a partir de uma lista de Pls que vai encontrar durante o percurso ou perto do seu destino. Escolha uma das seguintes opções:

- PI durante o percurso
- Pl próximo do destino
- 5. Seleccione a categoria de PI:

Toque em Qualquer categoria de PI para procurar um PI pelo nome.

Toque na categoria de PI se esta for exibida.

Toque na seta para seleccionar a partir da lista de categorias. Seleccione a categoria a partir da lista ou comece a escrever o nome da categoria e seleccione-a quando for exibida na lista.

6. A partir da lista de Pls exibida, seleccione o Pl para o qual quer navegar.

A tabela abaixo explica as distâncias enumeradas a seguir a cada Pl.

| PI próximo de<br>si         | Distância a partir da localização actual          |
|-----------------------------|---------------------------------------------------|
| Pl na<br>localidade         | Distância a partir do centro da cidade            |
| Pl próximo da<br>residência | Distância a partir da sua localização residencial |
| PI durante o<br>percurso    | Distância a partir da localização actual          |
| PI próximo do<br>destino    | Distância a partir do seu destino                 |

Se sabe o nome do PI, toque em **Localizar** e escreva o nome. Seleccione-o quando aparecer na lista.

Uma vez seleccionado um PI, o percurso até lá é calculado pelo TomTom.

Gerir os Pls

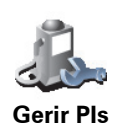

Toque em Gerir PIs a partir do menu Preferências.

*Nota:* O botão *Gerir PIs* só está disponível quando todos os botões de menu são exibidos. Para que todos os botões de menu sejam exibidos, toque em *Ver TODAS opções de menus* no menu Preferências.

Pode, por exemplo, fazer o seguinte:

- Criar as suas próprias categorias de PI e adicionar-lhes PIs.
- Programar alarmes quando se aproxima de um Pl.

#### Porque haveria de querer criar os meus próprios PIs?

Um PI age como um atalho - assim que tiver guardado a localização como PI nunca mais terá de escrever a morada desse PI outra vez. Mas quando cria um PI pode guardar mais do que apenas a localização.

- Número de Telefone quando cria um PI pode guardar um número de telefone com ele.
- Categorias quando cria um PI tem de o colocar numa categoria.

Por exemplo, quando cria uma categoria de PIs chamada 'Restaurantes preferidos'. Guarde o respectivo número de telefone com cada PI para poder telefonar do TomTom e reservar uma mesa.

Como posso criar os meus próprios PIs?

- 1. Toque no ecrã para activar o Menu Principal.
- 2. Toque em Alterar preferências.
- 3. Toque em Gerir Pls.
- Antes de poder adicionar um PI, tem de criar pelo menos uma categoria de PI. Cada PI é colocado numa categoria. Só pode adicionar PIs a categorias que tenha criado.

Toque em Adicionar categoria PI.

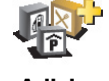

Adicio. categoria de Pl

- 5. Insira o nome da sua categoria PI, por exemplo 'Amigos' ou 'Restaurantes preferidos'. Depois seleccione um marcador para a sua categoria PI.
- 6. Toque em Adicio. Pl.

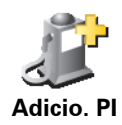

- 7. Seleccione a categoria a que quer adicionar o PI.
- 8. Seleccione a localização do seu PI a partir da lista abaixo.

|                       | Pode definir o seu local de Residência como um Pl.                                                                                                    |
|-----------------------|----------------------------------------------------------------------------------------------------|
| Residência            | Se pretender alterar o local de Residência, pode criar um PI do local de<br>Residência antes de o alterar.                                                                                                    |
| 1-                    | Pode criar um PI dum Favorito.                                                                                                    |
| Favorito              | Só pode criar um número limitado de Favoritos. Se quer criar mais<br>Favoritos tem de eliminar alguns Favoritos primeiro. Antes de eliminar<br>um Favorito torne-o num PI para que não perca a morada.        |
| 123                   | Pode especificar uma morada para ser um Pl. Quando introduz uma<br>morada, pode escolher de entre quatro opções. As mesmas opções que<br>aparecem no menu <b>Navegar até</b> :                                |
| Morada                | Centro da cidade                                                                                                    |
|                       | • Rua e n.º de porta                                                                                                    |
|                       | • Código postal (suportado na totalidade apenas no RU e na Holanda)                                                                                                    |
|                       | Cruzamento ou entroncamento                                                                                                    |
| <b>1</b>              | Seleccione a localização do PI a partir da lista de locais que utilizou recentemente como destinos.                                                                                                    |
| Destino<br>recente    |                                                                                                    |
| Ponto de interesse    | Pode adicionar um Ponto de Interesse (PI) como PI. Por exemplo, se<br>estiver a criar uma categoria de PIs dos seus restaurantes preferidos, use<br>esta opção em vez de inserir as moradas dos restaurantes. |
|                       | Toque neste botão para adicionar a sua posição actual como PI.                                                                                                    |
| Posição GPS           | Por exemplo, se parar num local do seu agrado pode tocar neste botão<br>para criar um PI.                                                                                                    |
|                       | Toque neste botão para criar um PI utilizando a pesquisa no mapa.                                                                                                    |
| Ponto no              | Seleccione a localização do PI utilizando o cursor, em seguida toque em<br><b>Concluído</b> .                                                                                                    |
| mapa                  | ara mais informações sobre a pesquisa no mapa, consulte <b>Utilizar o</b><br><b>mapa</b> na página 21.                                                                                                    |
| Store 1               | Toque neste botão para criar um PI com base nos valores de latitude e longitude.                                                                                                    |
| Latitude<br>Longitude |                                                                                                    |

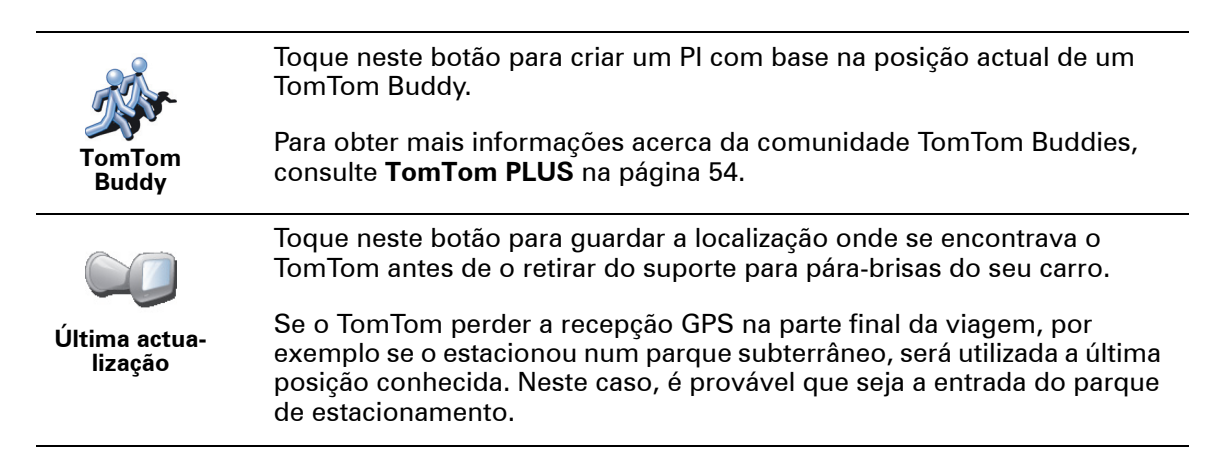

# Como posso definir avisos de PIs?

- 1. Toque no ecrã para activar o Menu Principal.
- 2. Toque em Alterar preferências.
- 3. Toque em Gerir Pls.

*Nota:* O botão *Gerir Pis* só está disponível quando todos os botões de menu são exibidos. Para exibir todos os botões de menu, toque em *Ver TODAS opções de menus* no menu Preferências.

4. Toque em Avisar da Proximidade de Pl.

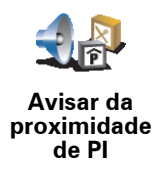

5. Seleccione a categoria de PI sobre a qual pretende ser avisado.

Seleccione a categoria a partir da lista ou comece a escrever o nome da categoria e seleccione-a quando for exibida na lista.

6. Seleccione a que distância do PI quer ser avisado.

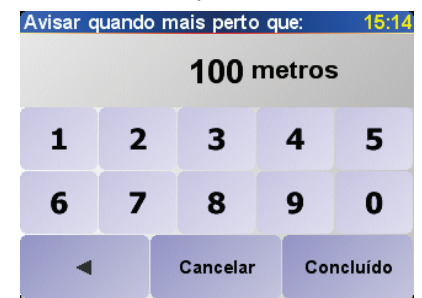

7. Escolha o tipo de som de aviso para a categoria de PI que seleccionou.

# 12. Planeamento de itinerário

# O que é um Itinerário?

Um ltinerário é um plano traçado para uma viagem com mais paragens do que apenas o destino.

Um itinerário é constituído pelos seguintes itens:

- Destinos o fim de uma determinada viagem, o local onde pretende parar.
- Pontos de passagem pontos na sua viagem por onde pretende passar.

Eis um exemplo de um ltinerário:

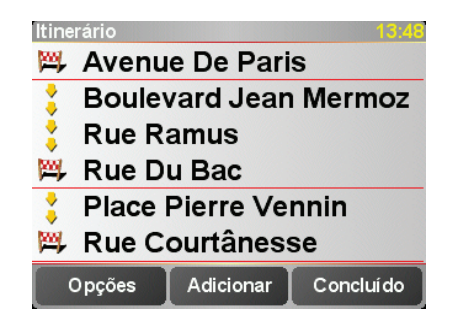

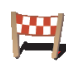

Os locais de destino são exibidos com este símbolo.

Os pontos de passagem são exibidos com este símbolo.

#### Em que situações devo usar um Itinerário?

Pode usar um Itinerário nos seguintes tipos de viagens:

- Turismo automóvel por um país durante as férias com muitas paragens.
- Uma viagem de dois dias com uma paragem para pernoitar.
- Uma viagem curta com passagem por determinados Pontos de Interesse.

Em todos estes exemplos poderia tocar em**Navegar até**... para cada local. Contudo, se usar um ltinerário, pode poupar tempo programando tudo antecipadamente.

# Criar um Itinerário

- 1. Toque no ecrã para activar o Menu Principal.
- 2. Toque em Planeamento de itinerário.

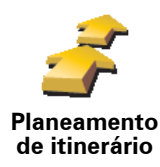

Abre-se o ecrã de Planeamento de itinerário. De início, não existe qualquer elemento no Itinerário.

*Nota:* Este botão só poderá ser exibido se activar o TomTom para mostrar todas as opções de menu. Para exibir todas as opções do menu, toque em Ver TODAS opções de menus.

*Para mais informações, consulte Botões e características ocultas na página 38.* 

3. Toque em Adicionar e seleccione a localização.

#### Dica

Pode adicionar itens ao itinerário por qualquer ordem e organizá-los no itinerário mais tarde.

### Seguir um Itinerário

Quando usar um ltinerário para navegar, o percurso será calculado até ao primeiro destino no ltinerário. O TomTom calcula a distância e tempo restantes até ao primeiro destino e não para o ltinerário todo.

Assim que começar a usar um ltinerário, o percurso é calculado a partir da sua posição actual. Não necessita de definir um ponto de partida.

Quando tiver passado por um ponto de passagem ou chegado a um destino, este fica marcado como visitado.

Os pontos de passagem são exibidos no mapa, mas o seu TomTom não o avisa quando se aproxima dum ponto de passagem nem quando tiver chegado ao ponto de passagem.

#### Organizar um Itinerário

Toque num item do seu ltinerário para abrir a página dos botões com que pode editá-lo. Estes são botões disponíveis.

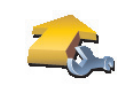

Com este botão pode transformar um local de destino num ponto de passagem.

Marcar ponto de passagem

Lembre-se de que os pontos de passagem são locais ao longo da viagem por onde pretende passar a caminho do destino e que os destinos são os lugares onde pretende parar.

Este botão só é exibido se o item em que tocou for um local de destino.

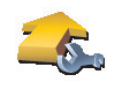

Com este botão pode transformar um local de destino num ponto de passagem.

Marcar como destino Lembre-se de que os destinos são lugares onde pretende parar e que os pontos de passagem são locais ao longo da viagem por onde pretende passar a caminho do destino.

Este botão só é exibido se o item em que tocou for um ponto de passagem.

|                                  | Toque neste botão para ignorar parte do seu Itinerário. O TomTom ignorará<br>este item e todos os itens anteriores a este definidos no Itinerário. |
|----------------------------------|----------------------------------------------------------------------------------------------------|
| Marcar como                      | A navegação será feita até ao item seguinte no Itinerário.                                                                                         |
| 'visitado'                       | Este botão só é exibido se ainda não passou pelo local.                                                                                            |
|                                  | Toque neste botão para repetir parte do seu Itinerário. O TomTom navegará<br>até este item e depois para os restantes definidos no Itinerário.     |
| Marcar como<br>'a visitar'       | Este botão só é exibido se já tiver passado por este local.                                                                                        |
| C                                | Toque neste botão para deslocar o item para cima na ordem definida para<br>o Itinerário.                                                           |
| Deslocar o<br>item para<br>cima  | Este botão não é exibido se o item for o último do Itinerário.                                                                                     |
|                                  | Toque neste botão para deslocar o item para baixo na ordem definida para<br>o Itinerário.                                                          |
| Deslocar o<br>item para<br>baixo | Este botão não é exibido se o item for o primeiro do Itinerário.                                                                                   |
|                                  | Toque neste botão para ver a localização do item no mapa.                                                                                          |
| Mostrar no<br>mapa               | Para mais informações sobre a pesquisa no mapa, consulte <b>Utilizar o mapa</b><br>na página 21.                                                   |
| 1                                | Toque neste botão para eliminar o item do Itinerário.                                                                                              |
| Eliminar o<br>item               |                                                                                                    |

# Começar a viajar com um Itinerário

Toque em Opções, em seguida toque em Iniciar a navegação.

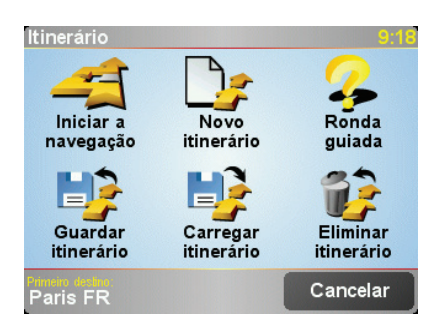

Uma vez criado o Itinerário, é aconselhável guardá-lo. Para guardar um Itinerário, toque em **Guardar itinerário**.

Para carregar um itinerário guardado, toque em Carregar itinerário.

Para criar um novo itinerário, toque em **Novo itinerário** e para eliminar um, toque em **Eliminar itinerário**.

# 13. Chamada em modo de mãos livres

Se o seu telemóvel estiver equipado com Bluetooth®, pode utilizar o TomTom para fazer chamadas e enviar/receber mensagens enquanto conduz. O TomTom tem que estar acostado à aparelhagem do carro para poder fazer chamadas em modo mãos livres.

*Nota:* nem todos os telefones são suportados ou compatíveis com todas as características. Para mais informações, vá a **www.tomtom.com/phones** 

# Ligar ao seu telemóvel

Em primeiro lugar, tem de estabelecer uma ligação entre o seu telemóvel e o TomTom. Só precisa de fazer isto uma vez. O TomTom memoriza o telemóvel.

Toque em Telemóvel no Menu principal e siga então as instruções no ecrã.

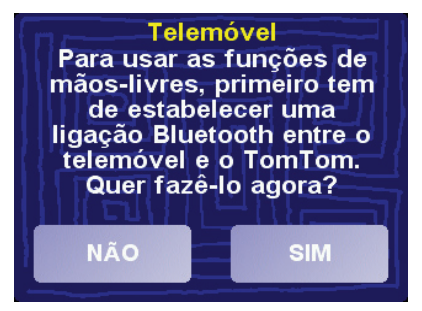

# InstalaçãoTomTom PLUS

Depois de efectuada a ligação com o seu telemóvel, pode configurar uma ligação de dados sem fios para os serviços TomTom PLUS.

Para mais informações sobre os serviços TomTom PLUS, consulte **TomTom PLUS** na página 54.

#### Dicas

- Certifique-se de que liga a função Bluetooth® no telemóvel.
- Certifique-se que o telemóvel está definido para 'detectável' ou 'visível a todos'.
- Poderá ter de introduzir a palavra-passe '0000' no telemóvel para o poder ligar ao TomTom.
- Defina o TomTom no seu telemóvel como equipamento seguro. Caso contrário, terá de introduzir sempre '0000'.

Consulte o manual do utilizador do seu telemóvel para informações acerca das definições Bluetooth ${\mathbb R}$ .

#### A sua agenda telefónica

Pode copiar a agenda telefónica do telemóvel para o TomTom para poder fazer chamadas com apenas alguns toques no ecrã.

Esta é a forma mais segura de fazer chamadas mãos-livres.

*Nota:* Pode copiar a agenda telefónica para o TomTom em qualquer altura. A partir do menu Telemóvel, toque em *Obter números do telefone*.

*Nem todos os telemóveis conseguem transferir a agenda telefónica para o TomTom. Para mais informações, vá a www.tomtom.com/phones* 

Fazer uma chamada

Assim que estabelecer uma ligação ao telemóvel, pode começar a fazer chamadas.

*Nota:* O TomTom tem que estar acostado à aparelhagem do carro para poder fazer chamadas em modo mãos livres.

- 1. Toque em Telemóvel no Menu principal.
- 2. Toque em Chamada.

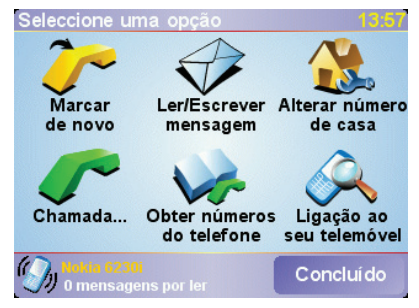

*Nota:* Certifique-se de que o telemóvel está seleccionado. O telemóvel actual aparece na parte inferior do ecrã.

3. Efectue um dos seguintes procedimentos:

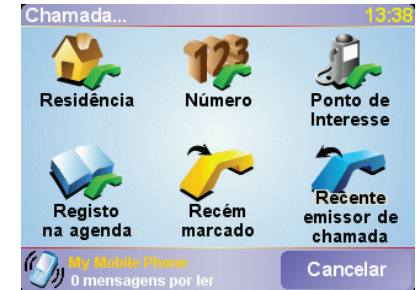

- Toque em Residência para fazer uma chamada para a localização de residência. Caso não tenha memorizado um número para o telefone da Residência, este botão não está disponível. Para inserir um número, toque em Alterar número de casa no menu Preferências de telefone.
- Toque em Número para introduzir um número e fazer a chamada.
- Toque em Ponto de interesse para escolher um Ponto de Interesse (PI) para o qual quer fazer a chamada. Se o TomTom souber o número de telefone de um PI, este surge ao lado do PI:

| Chamac  | a     |          |   |          | 9:32     |
|---------|-------|----------|---|----------|----------|
| 30.4 km | Mcdd  | onald's  |   | ~        |          |
| 30.4 km | Kfc   |          |   | <b>~</b> | ▲        |
| 30.5 km | Pizza | a hut    |   | ~        |          |
| 30.6 km | Burg  | er king  |   | 5-       |          |
| 30.7 km | Garfu | unkels   |   | ~        | $\nabla$ |
| 30.7 km | Pizza | a expres | s | ~        |          |
| Local   | izar  |          | V | oltar    |          |

• Toque em Registo na agenda para seleccionar um contacto da agenda.

*Nota:* Se não copiou a agenda para o TomTom, o botão **Registo na agenda** está indisponível.

- Toque em Recém marcado para seleccionar a partir de uma lista de pessoas ou números para os quais fez chamadas recentemente utilizando o TomTom.
- Toque em Recente emissor de chamada para seleccionar a partir de uma lista de pessoas ou números dos quais recebeu chamadas recentemente. Só as chamadas que tenha recebido no TomTom são guardadas nesta lista.

Para mais informações sobre Pls, consulte **Pontos de Interesse** na página 27.

# Receber uma chamada

Se alguém lhe telefonar enquanto estiver a conduzir, aceite ou rejeite a chamada tocando no ecrã.

# Atendimento automático

Pode programar o TomTom para atender automaticamente todas as chamadas após um determinado período de tempo. Toque em **Preferências de telemóvel** no menu telemóvel, em seguida toque em **Pref. de atendi**/ **automático**.

Seleccione quando pretende que o TomTom atenda automaticamente as suas chamadas.

# Partilhar o TomTom

Pode estabelecer ligação com um máximo de 5 telemóveis. Para adicionar mais telemóveis, faça o seguinte

1. Toque em Telemóvel no Menu principal.

2. Toque em Ligação ao seu telemóvel.

3. Toque em Procurar outro telemóvel... e siga as instruções exibidas no ecrã.

Para alternar entre os telemóveis, toque em Ligação ao seu telemóvel e, em seguida, seleccione o telemóvel a partir da lista.

# 14. Preferências

Pode alterar muitas coisas sobre o aspecto do TomTom e a maneira como se comporta. Toque em **Alterar preferências** no Menu principal.

#### Botões e características ocultas

Quando utiliza o TomTom pela primeira vez, nem todos os botões aparecem no menu.

Muitos botões e algumas funções mais avançadas estão ocultos porque não vai precisar dessas funções muitas vezes.

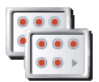

Para ver todos os botões e funções, toque neste botão no menu Preferências.

Ver TODAS opções de menus

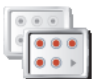

Uma vez concluída a operação, aconselhamos que volte a ocultar os botões e funções avançadas tocando neste botão. Não necessita de todos estes botões e funções no dia-a-dia.

Mostrar menos opções de menus

#### Utilizar cores nocturnas / Utilizar cores diurnas

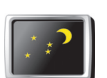

Utilizar cores

nocturnas

Toque neste botão para reduzir o brilho do ecrã e usar cores escuras no mapa.

Por predefinição, as cores que são utilizadas para o ecrã estão ligadas à definição do reóstato na aparelhagem do carro. Quando o visor na aparelhagem do carro está com menos luz, as cores nocturnas são utilizadas.

Para controlar o brilho do ecrã manualmente, seleccione não ligar a vista nocturna ao reóstato em **Preferências de acostagem** no menu Preferências.

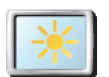

#### Quando é que devo utilizar esta função?

Utilizar cores diurnas Quando escurece, é mais fácil visualizar o ecrã do TomTom se não estiver tão claro.

Para mudar novamente para um ecrã com mais brilho e cores mais vivas no mapa, toque no botão **Utilizar cores diurnas**.

# Desactivar vista 3D / Activar vista 3D

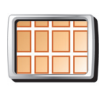

Toque neste botão para ver o mapa de cima enquanto navega.

Desactivar vista 3D

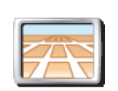

Activar vista 3D Para alterar novamente para visualizar o mapa na sua perspectiva conforme conduz, toque em **Activar vista 3D**.

#### Quando é que devo utilizar esta função?

Em algumas situações, é mais fácil ver o mapa com a perspectiva aérea. Talvez quando as estradas são sinuosas ou está a caminhar utilizando o TomTom para navegar.

Toque neste botão para activar e desactivar o bloqueio de segurança.

# Bloqueio de segurança

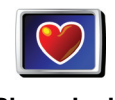

Bloqueio de segurança

### Bloqueio de segurança

Quando activa o bloqueio de segurança, deixa de poder aceder a todos os botões e funções do TomTom enquanto conduz.

O Menu principal só exibe alguns botões que poderão ser necessários enquanto conduz.

Assim que pára o carro, passa novamente a ter acesso a todos os botões e funções.

### Activar/desactivar Pls

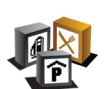

Toque neste botão para definir as categorias de Pontos de Interesse (PIs) que devem aparecer no mapa.

Activar/ desactivar PIs

Seleccione na lista os Pls que pretende ver no mapa:

Quando selecciona um PI, este será exibido no mapa com o símbolo que pode ver ao lado de cada categoria na lista acima.

Para localizar uma categoria de PI rapidamente, toque em **Localizar**, depois comece a introduzir o nome da categoria de PI. Logo que a categoria surja na lista, pode seleccioná-la.

Para mais informações sobre PIs, consulte Pontos de Interesse na página 27.

# Desligar som / Ligar som

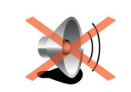

Toque neste botão para deixar de ouvir as instruções de voz. O botão altera para **Ligar som**. Se desligar o som, os avisos relativos aos próximos Pl também são desactivados.

Desligar som

Preferências de volume

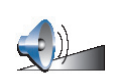

Toque neste botão para ajustar o volume das instruções de voz.

Preferências de volume

**Gerir favoritos** 

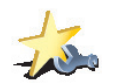

**Gerir favoritos** 

Toque neste botão para dar outro nome ou eliminar Favoritos.

Para encontrar rapidamente um Favorito, toque em Localizar e comece a escrever o nome do Favorito. Logo que o Favorito surja na lista, pode seleccioná-lo.

Para mais informações sobre Favoritos, consulte Favoritos na página 23.

### Alterar local da residência

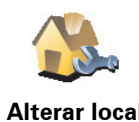

Toque neste botão para definir ou alterar o seu local de Residência.

Alterar local de residência

# Tenho de ter a minha residência real na definição do meu Local de residência?

O seu local de residência pode ser um local onde se desloca frequentemente, por exemplo o local de trabalho. Não tem de ser a sua casa.

#### Porquê definir um local de Residência?

Com o Local de residência definido, pode navegar rapidamente para lá sempre que necessitar. No menu **Navegar até**..., basta tocar em **Residência**.

Alterar voz

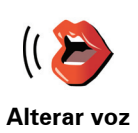

Toque neste botão para alterar a voz nas suas instruções.

## Alterar idioma

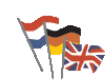

Toque neste botão para alterar a língua em que os botões e as mensagens do TomTom são exibidas.

Alterar idioma

Existe uma grande variedade de idiomas à escolha. Quando muda de idioma, também pode alterar a voz.

### Avisar da Proximidade

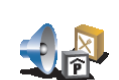

Toque neste botão para receber um aviso da existência de um Ponto de Interesse (PI) nas redondezas.

Avisar da proximidade Por exemplo, o TomTom pode informá-lo quando existe uma estação de serviço nas redondezas.

Para mais informações sobre PIs e como definir avisos de PIs, consulte **Pontos de Interesse** na página 27.

#### Acertar hora

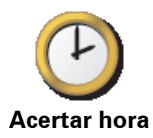

Toque neste botão para acertar a hora e para alterar a forma como o relógio é exibido.

A forma mais fácil para acertar a hora é tocando no botão **Sinc**. O TomTom fica então com a hora recebida da informação por GPS.

Para mais informações sobre GPS, consulte **Como funciona a navegação?** na página 58.

**Nota**: Após a utilização de **Sinc** para acertar a hora, pode ser necessário acertar as horas em função do seu fuso horário. O TomTom acompanha o seu fuso horário e mantém sempre as horas certas utilizando a informação do GPS.

Só é possível utilizar **Sinc** se tiver recepção GPS, por conseguinte não é possível acertar a hora desta forma se estiver num espaço interior coberto.

#### Alterar mapa

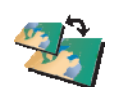

Toque neste botão para utilizar outro mapa.

Alterar mapa

#### Quando é que preciso de mudar de mapa?

Tem de dizer ao TomTom qual o mapa que quer usar. Se existir mais do que um mapa no cartão de memória do seu TomTom, pode alterar o mapa activo.

*Nota*: Quando mudar para outro mapa, poderá ter de activar esse mapa.

#### Preferências de teclado

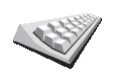

Toque neste botão para seleccionar o tamanho das teclas do teclado e a configuração do teclado. Pode escolher entre dois tamanhos:

- Teclado grande
- Preferências de teclado
- Teclado pequeno

Existem três configurações de teclado disponíveis:

- Teclado ABCD
- Teclado QWERTY
- Teclado AZERTY

O teclado é usado para inserir o seu destino ou localizar itens numa lista, por exemplo PIs.

*Nota:* O teclado não inclui acentos para nenhuma das línguas, pelo que não necessita de inserir caracteres acentuados. Basta escrever a letra sem o acento que o TomTom reconhecê-la-á.

**Gerir mapas** 

Este botão só poderá ser exibido se activar o TomTom para mostrar todas as opções de menu. Para exibir todas as opções de menu, toque em **Ver TODAS opções de menus**.

Para mais informações, consulte **Botões e características ocultas** na página 38.

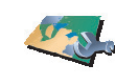

Gerir mapas

Toque neste botão para fazer o seguinte:

- Descarregar um mapa -pode comprar novos mapas através do TomTom HOME. Para mais informações, consulte Utilizar o TomTom HOME na página 56.
- Alterar mapa toque neste botão para utilizar outro mapa.
- **Eliminar um mapa** toque neste botão para libertar mais espaço no seu TomTom eliminando um mapa.

Não elimine um mapa sem fazer uma cópia de segurança do mesmo. Se eliminar um mapa antes de fazer uma cópia de segurança, não poderá voltar a utilizar o mapa no TomTom.

Para mais informações sobre como fazer cópias de segurança, consulte **Utilizar o TomTom HOME** na página 56.

Também pode descarregar, adicionar e eliminar mapas com o TomTom HOME.

**Gerir Pls** 

Este botão só poderá ser exibido se activar o TomTom para mostrar todas as opções de menu. Para exibir todas as opções de menu, toque em **Ver TODAS** opções de menus.

Para mais informações, consulte **Botões e características ocultas** na página 38.

Toque neste botão para fazer o seguinte:

Definir avisos guando está próximo de Pls.

Gerir Pls

Por exemplo, o TomTom pode informá-lo quando existe uma estação de serviço nas redondezas.

• Criar as suas próprias categorias de PI e adicionar-lhes PIs.

Por exemplo, pode criar uma categoria com o nome "Amigos" e adicionar todas as moradas dos seus amigos como PIs nessa categoria. Pode ainda adicionar os números de telefone deles à morada para lhes telefonar a partir do TomTom.

Para mais informações sobre PIs, consulte **Pontos de Interesse** na página 27.

# Preferências de barra de estado

Este botão só poderá ser exibido se activar o TomTom para mostrar todas as opções de menu. Para exibir todas as opções de menu, toque em **Ver TODAS opções de menus**.

Para mais informações, consulte **Botões e características ocultas** na página 38.

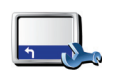

Toque neste botão para seleccionar as informações exibidas na barra de estado:

- Tempo restante é o tempo restante previsto para chegar até ao destino.
- Distância restante é a distância que ainda falta percorrer até ao destino.
- Hora de chegada é a hora prevista de chegada.
- Hora actual
- Nome da rua é o nome da rua para onde deve virar a seguir.
- Velocidade é a velocidade a que se desloca.

Se o limite de velocidade da estrada onde circula estiver disponível, este é exibido ao lado da velocidade. Caso circule acima do limite permitido, a velocidade a que circula surge a vermelho.

Quando liga pela primeira vez o seu TomTom, o equipamento exibe o tempo restante, a distância restante, a hora de chegada e o nome da rua.

#### Preferências de acostagem

Este botão só poderá ser exibido se activar o TomTom para mostrar todas as opções de menu. Para exibir todas as opções de menu, toque em **Ver TODAS** opções de menus.

Para mais informações, consulte **Botões e características ocultas** na página 38.

Preferências de barra de estado

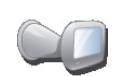

Toque neste botão para seleccionar se a vista nocturna está associada à definição do reóstato da aparelhagem do seu carro. Para mais informações, consulte **Utilizar cores nocturnas** / **Utilizar cores diurnas** na página 38.

Preferências de acostagem

### Alterar cores do mapa

Este botão só poderá ser exibido se activar o TomTom para mostrar todas as opções de menu. Para exibir todas as opções de menu, toque em **Ver TODAS** opções de menus.

Para mais informações, consulte **Botões e características ocultas** na página 38.

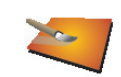

Toque neste botão para seleccionar os esquemas de cores diurno e nocturno do mapa.

Alterar cores do mapa Também poderá descarregar mais esquemas de cores acedendo aos serviços TomTom PLUS. Para mais informações, consulte o folheto dos serviços TomTom PLUS fornecido com o seu equipamento.

# Preferências de brilho

Este botão só poderá ser exibido se activar o TomTom para mostrar todas as opções de menu. Para exibir todas as opções de menu, toque em **Ver TODAS opções de menus**.

Para mais informações, consulte **Botões e características ocultas** na página 38.

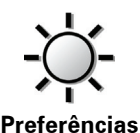

de brilho

Toque neste botão para definir o brilho do ecrã. Pode ajustar o brilho das cores diurnas e nocturnas do mapa em separado.

Pode definir o esquema de cores do mapa tocando em **Alterar cores do mapa**. Para mais informações, consulte **Alterar cores do mapa** na página 44.

Preferências de planeamento

Este botão só poderá ser exibido se activar o TomTom para mostrar todas as opções de menu. Para exibir todas as opções de menu, toque em **Ver TODAS opções de menus**.

Para mais informações, consulte **Botões e características ocultas** na página 38.

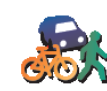

Toque neste botão para definir o tipo de percurso planeado quando selecciona um destino. Encontram-se disponíveis as seguintes opções:

• Perguntar-me sempre que inicio planeamento

Preferências de planeamento

- Planear sempre os percursos mais rápidos
- Planear sempre os percursos mais curtos
- Evitar sempre auto-estradas
- Planear sempre percursos pedonais
- Planear sempre percursos para bicicleta
- Planear sempre para velocidade limitada

#### Preferências de portagens

Este botão só poderá ser exibido se activar o TomTom para mostrar todas as opções de menu. Para exibir todas as opções de menu, toque em **Ver TODAS** opções de menus.

Para mais informações, consulte **Botões e características ocultas** na página 38.

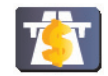

Toque neste botão para definir como o TomTom gere a existência de portagens até ao destino definido.

Preferências de portagens

Pode escolher evitar sempre as portagens, nunca evitar portagens ou que seja você a decidir quando surgirem portagens no percurso planeado.

Se definir o TomTom para que seja você a decidir, ser-lhe-á solicitado para determinar se quer evitar portagens logo que planeia o percurso.

### Preferências de bússola

Este botão só poderá ser exibido se activar o TomTom para mostrar todas as opções de menu. Para exibir todas as opções de menu, toque em **Ver TODAS** opções de menus.

Para mais informações, consulte **Botões e características ocultas** na página 38.

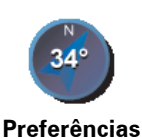

de bússola

Toque neste botão para determinar se quer uma bússola presente no ecrã e, em caso afirmativo, que elementos mostrará. Encontram-se disponíveis as seguintes opções:

- Uma com a seta apontada para norte a seta aponta sempre para Norte e a direcção de deslocação está na parte superior da bússola.
- Uma com a seta apontada para onde se dirige a seta indica sempre a direcção para onde se dirige e a parte superior da bússola indica o Norte.

Se seleccionar uma destas opções, escolherá o que será exibido no centro da seta:

- **Direcção** a direcção para onde se dirige é indicada ao centro da bússola, como direcção da bússola.
- Graus a direcção para onde se dirige é indicada no centro da bússola em graus.
- Nada
- Uma com a seta apontada para o seu destino a seta aponta sempre para o seu destino em relação à direcção para onde se dirige. A distância até ao destino é exibida no centro da seta.
- Nada não será apresentada nenhuma bússola.

# Definir unidades

Este botão só poderá ser exibido se activar o TomTom para mostrar todas as opções de menu. Para exibir todas as opções de menu, toque em **Ver TODAS** opções de menus.

Para mais informações, consulte **Botões e características ocultas** na página 38.

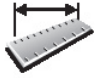

Toque neste botão para definir as unidades utilizadas na(s):

Distâncias

Hora

- Definir unidades
- Latitudes e longitudes
- Temperatura
- Pressão do ar

Usar com a mão esquerda / Usar com a mão direita

Este botão só poderá ser exibido se activar o TomTom para mostrar todas as opções de menu. Para exibir todas as opções de menu, toque em **Ver TODAS opções de menus**.

Para mais informações, consulte **Botões e características ocultas** na página 38.

46

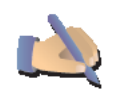

Usar com a mão esquerda Toque neste botão para deslocar botões importantes, por exemplo, os botões **Concluído** e **Cancelar**, bem como a barra do zoom, para o lado esquerdo do ecrã. Isto facilita a tarefa de tocar nos botões com a mão esquerda sem tapar o ecrã.

Para deslocar os botões novamente para o lado direito do ecrã, toque em Usar com a mão direita.

# Preferências de nome

Este botão só poderá ser exibido se activar o TomTom para mostrar todas as opções de menu. Para exibir todas as opções de menu, toque em **Ver TODAS opções de menus**.

Para mais informações, consulte **Botões e características ocultas** na página 38.

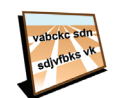

Preferências

de nome

Toque neste botão para definir o que será exibido no mapa na Vista de Condução. Encontram-se disponíveis as seguintes opções:

- Mostrar nº da casa antes do nome da rua
- Mostrar nomes das ruas
- Ver próxima auto-estrada / sinal de trânsito se esta opção estiver seleccionada, a estrada principal seguinte no seu percurso é indicada na parte superior do ecrã na Vista de Condução.

### Ocultar sugestões / Mostrar sugestões

Este botão só poderá ser exibido se activar o TomTom para mostrar todas as opções de menu. Para exibir todas as opções de menu, toque em **Ver TODAS opções de menus**.

Para mais informações, consulte **Botões e características ocultas** na página 38.

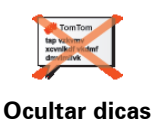

Toque neste botão para parar de receber dicas do TomTom.

Se tiver ocultado as sugestões, o botão altera para **Mostrar sugestões**. Toque neste botão para activar novamente as sugestões.

### Definir utilizador

Este botão só poderá ser exibido se activar o TomTom para mostrar todas as opções de menu. Para exibir todas as opções de menu, toque em **Ver TODAS opções de menus**.

Para mais informações, consulte **Botões e características ocultas** na página 38.

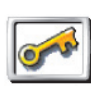

Toque neste botão para inserir o seu nome e morada de utilizador do TomTom e para alterar ou eliminar uma palavra-passe com 4 dígitos do TomTom.

Definir utilizador

Pode criar uma palavra-passe de 4 dígitos para o seu TomTom utilizando o TomTom HOME:

1. Ligue o TomTom ao computador e coloque-o em funcionamento.

O TomTom HOME arranca automaticamente. Para mais informações sobre a instalação do TomTom HOME no seu computador, consulte **Instalar o TomTom HOME** na página 56.

- 2. No menu Opções do TomTom HOME, clique em O Meu TomTom.
- 3. Clique no botão Lig./Deslig. na imagem do seu TomTom para iniciar a aplicação no seu computador.
- 4. No Menu principal, clique em Alterar preferências.
- 5. Clique em **Definir utilizador**. Pode agora definir uma palavra-passe de quatro dígitos no seu TomTom para ser a única pessoa a poder utilizá-lo.

Só poderá criar uma palavra-passe de 4 dígitos utilizando o TomTom HOME.

Só poderá alterar ou eliminar uma palavra-passe de 4 dígitos no TomTom.

Virar ecrã ao contrário

Este botão só poderá ser exibido se activar o TomTom para mostrar todas as opções de menu. Para exibir todas as opções de menu, toque em **Ver TODAS** opções de menus.

Para mais informações, consulte **Botões e características ocultas** na página 38.

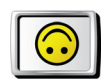

Toque neste botão para visualizar o ecrã ao contrário.

Virar ecrã ao contrário

# **Configurar GPS**

Este botão só poderá ser exibido se activar o TomTom para mostrar todas as opções de menu. Para exibir todas as opções de menu, toque em **Ver TODAS** opções de menus.

Para mais informações, consulte **Botões e características ocultas** na página 38.

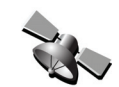

Toque neste botão para obter informações acerca da força de sinal da recepção GPS, da sua posição GPS e outras informações relativas ao GPS.

Mostrar estado de GPS Este botão só poderá ser exibido se activar o TomTom para mostrar todas as opções de menu. Para exibir todas as opções de menu, toque em **Ver TODAS opções de menus**.

Para mais informações, consulte **Botões e características ocultas** na página 38.

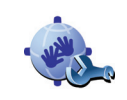

Editar conta

TomTom PLUS Toque neste botão para iniciar sessão na sua conta TomTom PLUS.

Se possuir mais de uma conta TomTom PLUS ou se várias pessoas partilham o mesmo TomTom, pode iniciar sessão noutra conta TomTom PLUS.

# Preferências de início

Este botão só poderá ser exibido se activar o TomTom para mostrar todas as opções de menu. Para exibir todas as opções de menu, toque em **Ver TODAS** opções de menus.

Para mais informações, consulte **Botões e características ocultas** na página 38.

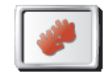

Toque neste botão para definir o que quer que o seu TomTom faça quando o liga. Encontram-se disponíveis as seguintes opções:

Preferências de início

- **Continuar onde fiquei** o seu TomTom inicia no ponto em que foi desligado.
- **Pedir um destino** o seu TomTom inicia no menu **Navegar até**.... Pode inserir imediatamente um destino.
- Mostrar o menu principal o seu TomTom inicia no Menu principal.

# **Desactivar Bluetooth / Activar Bluetooth**

Este botão só poderá ser exibido se activar o TomTom para mostrar todas as opções de menu. Para exibir todas as opções de menu, toque em **Ver TODAS** opções de menus.

Para mais informações, consulte **Botões e características ocultas** na página 38.

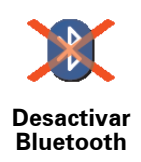

Toque neste botão para desactivar a funcionalidade Bluetooth no TomTom. Em determinados locais, como hospitais e aviões, é-lhe exigido que desligue a funcionalidade Bluetooth em todos os equipamentos electrónicos.

Para activar novamente a funcionalidade Bluetooth, toque em **Activar Bluetooth**.

Este botão só poderá ser exibido se activar o TomTom para mostrar todas as opções de menu. Para exibir todas as opções de menu, toque em **Ver TODAS opções de menus**.

Para mais informações, consulte **Botões e características ocultas** na página 38.

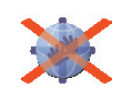

Desactivar ligação dados s/ fios

Toque neste botão para desactivar a possibilidade de receber dados via ligação sem fios. Manterá a ligação ao seu telemóvel por Bluetooth e ainda poderá receber e fazer chamadas em modo mãos-livres. Não poderá receber quaisquer dados em que se utilize a ligação de dados sem fios, por exemplo os do TomTom Tráfego.

Volte a activar a ligação de dados sem fios, toque em Activar ligação de dados s/ fios.

Não perguntar hora de chegada / Perguntar hora de chegada

Este botão só poderá ser exibido se activar o TomTom para mostrar todas as opções de menu. Para exibir todas as opções de menu, toque em **Ver TODAS** opções de menus.

Para mais informações, consulte **Botões e características ocultas** na página 38.

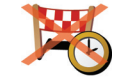

Toque neste botão para que o TomTom pare de perguntar se pretende chegar a uma determinada hora sempre que planear um percurso.

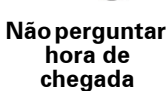

Para voltar a activar esta opção, toque em Perguntar hora de chegada.

Para mais informações, consulte Horas de chegada na página 10.

Repor as predefinições de fábrica

Este botão só poderá ser exibido se activar o TomTom para mostrar todas as opções de menu. Para exibir todas as opções de menu, toque em **Ver TODAS opções de menus**.

Para mais informações, consulte **Botões e características ocultas** na página 38.

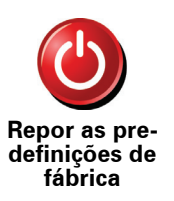

Toque neste botão para repor as predefinições de fábrica no TomTom. Todas as suas definições serão eliminadas, incluindo os Favoritos, a sua Localização Residencial, avisos de PIs e Itinerários que tenha criado, bem como os destinos recentemente utilizados e as últimas chamadas recebidas.

# 15. Informações de trânsito

Existem duas formas para obter informações de trânsito:

- A partir do TomTom Tráfego
- A partir do Canal de Mensagens de Trânsito (TMC)

*Nota:* As informações de trânsito TMC não estão disponíveis quando utilizar este produto fora da Europa.

Receber informações de trânsito

Para receber informações de trânsito, faça o seguinte:

- 1. Toque em TomTom Tráfego no Menu principal.
- 2. Toque em Activar tráfego.

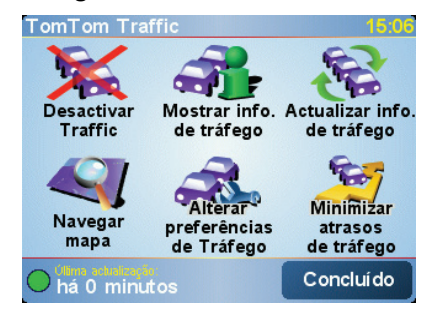

Se o TomTom estiver inserido na aparelhagem do carro, começa automaticamente a utilizar as informações de trânsito TMC. Se o TomTom não estiver inserido na aparelhagem do carro, inicia a configuração do TomTom Tráfego.

Sempre que o TomTom está inserido na aparelhagem do carro, utiliza as informações de trânsito TMC.

Para escolher utilizar sempre o TomTom Tráfego, em vez do TMC, toque em Alterar preferências de Tráfego no menu Tráfego, em seguida seleccione Utilizar o TomTom Tráfego em vez do RDS-TMC quando acostado.

### Acerca do TomTom Tráfego

O TomTom Tráfego é um serviço TomTom PLUS que envia informações de trânsito actualizadas para o seu TomTom. Para usar o TomTom Tráfego, tem de possuir um telemóvel com Bluetooth e uma ligação de dados sem fios, como, por exemplo, GPRS, EDGE, UMTS ou CDMA.

O TomTom Tráfego obtém as informações mais actualizadas a partir das melhores fontes locais.

*Nota:* O serviço TomTom Tráfego não se encontra disponível em todos os países ou zonas. Vá a **www.tomtom.com/plus** para verificar a disponibilidade do serviço no seu país.

Acerca do TMC

O canal de mensagens de Trânsito (TMC) não é um serviço TomTom, mas está disponível em diversos países. O TMC transmite informações de trânsito por sinais radioeléctricos.

**Nota**: A TomTom não se responsabiliza pela disponibilidade ou qualidade das informações de trânsito fornecidas pelo TMC. O TMC não está disponível em todos os países ou regiões.

### Utilizar o serviço de Trânsito

Quando o Tráfego está activado, a barra Tráfego é exibida no lado direito da Vista de Condução, como se mostra em baixo:

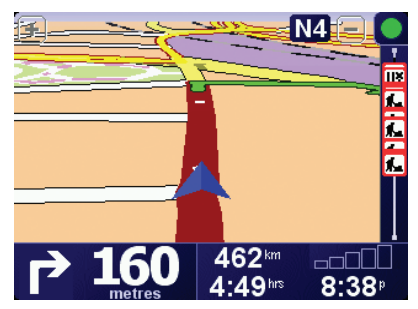

O TomTom Tráfego começa imediatamente a tentar recuperar as informações de trânsito mais recentes. As informações de trânsito TMC são actualizadas à medida que são recebidas a partir da estação de rádio.

**Nota**: O serviço TomTom Tráfego vai buscar as informações de trânsito à TomTom através da ligação de dados sem fios no seu telemóvel. Tem que estabelecer uma ligação Bluetooth entre o telemóvel e o TomTom e tem que ter uma subscrição de dados sem fios no seu operador de rede móvel.

Para mais informações sobre a ligação ao seu telemóvel, consulte **Chamada** em modo de mãos livres na página 35.

### Actualizar informações de trânsito

Com o TomTom Tráfego, existem duas formas de actualizar a informação de tráfego:

- Toque em Actualizar info. de tráfego no menu Tráfego.
- Defina Tráfego para ser actualizado automaticamente em intervalos regulares.

Para o fazer, toque em Alterar preferências de Tráfego no menu Tráfego. Seleccione Actualizar informação de tráfego automaticamente durante o percurso e depois toque em Concluído.

### Utilizar informações de trânsito

Saber como está o estado do trânsito pode ajudá-lo a reduzir os tempos em viagem.

Sempre que planear um percurso, o TomTom vai ter em atenção as últimas actualizações de trânsito recebidas da TomTom quando planeia o percurso.

O TomTom também pode recalcular o percurso se a situação do trânsito mudar depois de ter iniciado a viagem:

- 1. Toque em Alterar preferências de Tráfego no menu Tráfego.
- 2. Seleccione Optimizar automaticamente o percurso após cada actualização.

Depois de receber novos dados sobre o trânsito, o TomTom optimiza automaticamente o seu percurso.

Nota: O melhor percurso pode ser o percurso original.

# 16. TomTom PLUS

O TomTom PLUS é um conjunto de serviços que o mantêm informado e entretido enquanto conduz.

Pode assinar uma gama variada de extras e transferi-los directamente para o TomTom ou para o computador e depois transferi-los para o TomTom.

#### Dicas

- Estão sempre a surgir novos serviços. Utilize o TomTom HOME ou vá a www.tomtom.com/plus para saber o que está disponível.
- Para transferir os serviços TomTom PLUS para o TomTom necessita de um telemóvel com Bluetooth e uma ligação de dados sem fios (GPRS, EDGE, UMTS ou CDMA). O seu operador de rede móvel poderá debitar-lhe a utilização da ligação de dados sem fios.

Lembre-se que pode descarregar muitos serviços TomTom PLUS para o computador sem ter de configurar uma ligação de dados sem fios.

 Nem todos os serviços estão disponíveis em todos os países. Para mais informações, vá a www.tomtom.com/plus

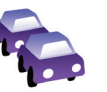

#### Tráfego

Obtém as actualizações mais rápidas e fiáveis a partir de fontes locais.

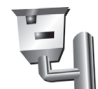

#### Câmaras de Vigilância

Seja inteligente e cumpra os limites de velocidade.

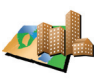

#### Mapas

Descarregue mapas detalhados de muitas cidades espalhadas pelo mundo ou mesmo mapas completos de países.

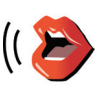

#### Vozes

Obtenha instruções dadas pelo actor John Cleese e muitas outras vozes divertidas.

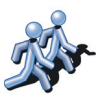

#### Amigos

Mensagens instantâneas e navegação juntas no seu TomTom.

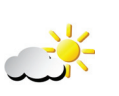

#### Meteorologia

Obtenha as previsões do tempo para os próximos 5 dias ou verifique como está o tempo no destino.

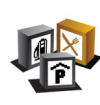

# Pontos de interesse

Encontre rapidamente os locais de que necessita com a ajuda das localizações de milhares de Pontos de Interesse (PIs).

# **17. Utilizar o TomTom HOME**

Com o TomTom HOME, pode, por exemplo, fazer o seguinte:

- Fazer e restaurar cópias de segurança do TomTom.
- Gerir mapas, vozes, Pls e outros extras no TomTom.
- Ler a versão completa do Manual do utilizador.
- Planear as viagens antecipadamente.
- Comprar serviços TomTom PLUS e gerir os produtos que subscreveu.

| Dytom     My Computer     Tom Tom     All Sour     My Tom Tom Eclipse       Drannload your update     Size of salected linear. 7.5     Install     Image: Salected linear. 7.5       Dytom/bad your update     Size of salected linear. 7.5     Install     Image: Salected linear. 7.5       Dytom/bad your update     Dytom/bad your update     Image: Salected linear. 7.5     Image: Salected linear. 7.5       Dytom/bad your update     Dytom/bad your update     Dytom/bad your update     Image: Salected linear. 7.5       Dytom/bad your update     Dytom/bad your update     Dytom/bad your update     Image: Salected linear. 7.5       Dytom/bad your gramming     Actorid your gramming     Dytom/bad your gramming     Image: Salected linear. 7.5       Dytom/bad your gramming     Image: Salected linear. 7.5     Dytom/bad your gramming       Dytom/bad your gramming     Image: Salected linear. 7.5     Dytom/bad your gramming       Dytom/bad your gramming     Image: Salected linear. 7.5     Dytom/bad your gramming       Dytom/bad your gramming     Image: Salected linear. 7.5     Dytom/bad your gramming       Dytom/bad your gramming     Image: Salected linear. 7.5     Dytom/bad your gramming       Dytom/bad your gramming     Image: Salected linear. 7.5     Dytom/bad your gramming       Dytom/bad your gramming     Image: Salected linear. 7.5     Dytom/bad your gramming       Dytom/bad your gramm |
|----------------------------------------------------------------------------------------------------|
| Normandour     Site of elected lines: 5     Install     Image: 1     Image: 1 </th                                                                                                    |
| 🕞 🖓 Unknown type 🗆 🖕 Català (Espanya) - Maria                                                                                                    |

### Instalar o TomTom HOME

Para instalar o TomTom HOME, introduza o CD fornecido com o TomTom no computador.

Se a instalação não se iniciar automaticamente, vá ao CD no seu computador e clique duas vezes no ficheiro **Install TomTom HOME**.

Ligue o TomTom ao computador e coloque-o em funcionamento.

Fazer uma cópia de segurança

Uma das tarefas mais importantes que pode realizar no TomTom HOME é fazer cópias de segurança do seu TomTom.

1. Ligue o seu TomTom ao computador com o cabo USB e ligue o seu TomTom.

O TomTom HOME é iniciado.

- 2. Clique em Cópia de segurança no Índice.
- 3. Clique em Cópia de segurança.

O TomTom HOME faz uma cópia de segurança dos dados do TomTom para o computador.

|                                                                                     | My Computer                                                                                                    |                | My TomTom Eclipse          |
|-------------------------------------------------------------------------------------|----------------------------------------------------------------------------------------------------|----------------|----------------------------|
| mTom online<br>Download your updates<br>Buy the latest maps<br>Subscribe to Traffic | <ul> <li>Make backup<br/>To make a backup of everythir<br/>on your TomTom, click the<br/>Backup button.</li> </ul> | 19             | Backup                     |
| Cil Day Safaby Cameran                                                              | Latest Residue                                                                                                    |                |                            |
| Noti onine store                                                                    | Backup 1                                                                                                    | 15/08/2006 103 |                            |
| Activate your promotion                                                             |                                                                                                    |                |                            |
| Contract your president                                                             | Synchronise D                                                                                                    | Rename         |                            |
| , Install to TomTom                                                                 | Older Backups                                                                                                    |                |                            |
| X. Delete from TomTom                                                               | Backup 2                                                                                                    | 13/07/2006 103 |                            |
| Copy to computer                                                                    |                                                                                                    |                |                            |
| Manage photos                                                                       |                                                                                                    |                |                            |
| Manage mesic                                                                        |                                                                                                    |                | and a                      |
| Buy audiobooks                                                                      |                                                                                                    |                |                            |
| Make backup                                                                         |                                                                                                    |                |                            |
| Restore backup                                                                      |                                                                                                    |                |                            |
| Explore                                                                             |                                                                                                    |                |                            |
|                                                                                     | -                                                                                                    |                | It's a good idea to make a |
|                                                                                     |                                                                                                    | elete Rename   | device regularly, at least |

Restaurar uma cópia de segurança

Se alguma vez tiver problemas com o TomTom, pode restaurar a cópia de segurança.

Siga os passos 1 e 2 acima, depois seleccione cópia de segurança mais recente e clique em **Repor**.

A última cópia de segurança será reposta no TomTom.

Para mais informações, consulte a Ajuda incluída no TomTom HOME.

# 18. Como funciona a navegação?

#### **GPS (Global Positioning System)**

Para navegar até ao seu destino, o TomTom tem de saber qual é a posição onde se encontra. Para localizar a sua posição correcta, o TomTom utiliza o GPS (Global Positioning System). O GPS é gratuito e não necessita de subscrição.

O GPS utiliza satélites para transmitir sinais para os receptores GPS. O seu TomTom utiliza um receptor GPS integrado no seu carro quando está inserido no seu auto-rádio e possui um Receptor GPS integrado que é utilizado quando não está inserido no auto-rádio. Utilizando o sinal de GPS, o TomTom pode funcionar onde quer que se encontre e à velocidade a que se deslocar. Os sinais de GPS funcionam em todas as condições meteorológicas e em qualquer parte do mundo.

*Nota*: O TomTom não transmite a sua posição para que terceiros não a possam utilizar e saber onde se encontra quando conduz. No entanto, pode enviar a sua posição para os TomTom Buddies. Para mais informações, vá a www.tomtom.com/plus

Mapas

Logo que o TomTom reconheça onde está e você lhe tenha indicado para onde quer ir, ele usa o mapa digital no cartão de memória para calcular o melhor percurso até ao destino.

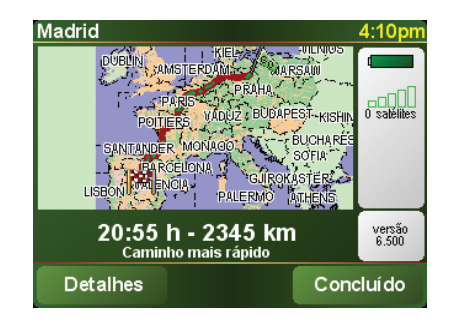

# **19. Addendum**

#### **Important Safety Notices and Warnings**

#### **Global Positioning System**

The Global Positioning System (GPS) is a satellite-based system that provides location and timing information around the globe. GPS is operated and controlled under the sole responsibility of the Government of the United States of America which is responsible for its availability and accuracy. Any changes in GPS availability and accuracy, or in environmental conditions, may impact the operation of your TomTom. TomTom does not accept any liability for the availability and accuracy of GPS.

#### Use with Care

Use of TomTom for navigation still means that you need to drive with due care and attention.

#### **Aircraft and Hospitals**

Use of devices with an antenna is prohibited on most aircraft, in many hospitals and in many other locations. TomTom must not be used in these environments.

#### Battery

This product uses a Lithium-Ion battery. Do not use it in a humid, wet and/or corrosive environment. Do not put, store or leave your product in or near a heat source, in a high temperature location, in strong direct sunlight, in a microwave oven or in a pressurized container, and do not expose it to temperatures over 60 C (140 F). Failure to follow these guidelines may cause the Lithium-Ion battery to leak acid, become hot, explode or ignite and cause injury and/or damage. Do not pierce, open or disassemble the battery. If the battery leaks and you come into contact with the leaked fluids, rinse thoroughly with water and seek medical attention immediately. For safety reasons, and to prolong the lifetime of the battery, charging will not occur at low (below 0 C/32 F) or high (over 45 C/113 F) temperatures.

Temperatures: Standard operation: -10 C (14 F) to +55 C (131 F); short period storage: -20 C (-4 F) to + 60 C (140 F); long period storage: -20 C (-4 F) to +25 C (77 F).

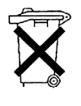

THE LITHIUM-ION BATTERY CONTAINED IN THE PRODUCT MUST BE RECYCLED OR DISPOSED OF PROPERLY. USE YOUR TOMTOM ONLY WITH THE SUPPLIED DC POWER LEAD (CAR CHARGER/ BATTERY CABLE) AND AC ADAPTER (HOME CHARGER) FOR BATTERY CHARGING.

To recycle your TomTom unit please see your local approved TomTom service center.

### FCC Information for the User

This product contains a transmitter which must not be co-located or simultaneously operated in conjunction with any other transmitter.

#### **Exposure to Radio Frequency Radiation**

To comply with RF exposure requirements please maintain a separation distance of at least 20 cm / 7 inches from any part of the product.

#### **Radio and Television Interference**

This equipment radiates radio frequency energy and if not used properly - that is, in strict accordance with the instructions in this manual - may cause interference to radio communications and television reception.

It has been tested and found to comply with the limits for a Class B digital device pursuant to part 15 of the FCC Rules. These are designed to provide reasonable protection against harmful interference in a residential installation. However, there is no guarantee that interference will not occur in a particular installation. If this equipment does cause harmful interference to radio or television reception, which can be determined by turning the equipment off and on, the user is encouraged to try to correct the interference by one or more of the following measures:

- Reorient or relocate the receiving antenna.
- Increase the separation distance between the equipment and the receiver.
- If you are using the equipment with a mains adapter, plug it into an outlet which is on a different circuit from that to which the receiver is connected.
- Consult an experienced radio/TV technician for help.

#### Important

This equipment was tested for FCC compliance under conditions that included the use of shielded cables and connectors between it and the peripherals. It is important that you use shielded cable and connectors to reduce the possibility of causing radio and television interference. Shielded cables, suitable for the product range, can be obtained from an authorised dealer. If the user modifies the equipment or its peripherals in any way, and these modifications are not approved by TomTom, the FCC may withdraw the user's right to operate the equipment. For customers in the USA, the following booklet prepared by the Federal Communications Commission may be of help: "How to Identify and Resolve Radio-TV Interference Problems". This booklet is available from the US Government Printing Office, Washington, DC 20402. Stock No 004-000-00345-4.

### FCC Declaration of Conformity

### Tested to Comply with FCC Standards for Home or Office Use

TomTom has been tested to – and complies with – part 15 of the FCC rules. Operation is subject to the following two conditions:

- 1. This device may not cause harmful interference.
- 2. This device must accept any interference received, including interference that may cause undesired operation.

#### **Responsible party in North America**

TomTom, Inc., 150 Baker Avenue, Concord, MA 01742

Tel: 866 48-6866 option 1 (1-866-4-TOMTOM)

### **Emissions information for Canada**

This Class B digital apparatus complies with Canadian ICES-003. Cet appareil numérique de la classe B est conforme à la norme NMB-003 du Canada.

**CE Marking** 

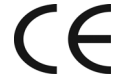

CE This equipment complies with the requirements for CE marking when used in a residential, commercial, vehicular or light industrial environment.

# **R&TTE Directive**

This equipment complies with the essential requirements of EU Directive 99/ 5/EC.

Diese Ausrüstung erfüllt die wesentlichen Anforderungen der EU-Richtlinie 99/5/EC.

Cet équipement remplit les conditions édictées dans la Directrive EC/99/5.

Deze apparatuur is conform de eisen van de EU-richtlijnen 99/5/EC.

Questa apparecchiatura soddisfa le condizioni essenziali della Direttiva Europeea 99/5/EC.

Este equipo cumple con los reguisitos esenciales de la Directiva 99/5/EC de la FU.

Dette udstyr overholder de grundlæggende krav i EU-direktiv 99/5/EC.

Denna utrustning rättar sig efter de nödvändiga krav från EU direktiv 99/5/EC.

Tämä laite täyttää oleellisilta osin EU:n direktiivin 99/5/EY vaatimukset.

Este equipamento está em conformidade com os requisitos essenciais da Directiva da UE 99/5/CE.

TomTom tímto prohlašuje, že TomTom je ve shodě se základními požadavky a dalšími příslušnými ustanoveními směrnice 1995/5/ES (NV č. 426/2000 Sb.) a Prohlášení o shodě je k dispozici na www.tomtom.com. Toto zařízení lze provozovat v České republice na základě generální licence č. GL - 12/R/2000.

Seadmed vastavad EL direktiivi 99/5/EÜ põhinõuetele.

A jelen berendezés megfelel az EU 99/5/EC direktívája meghatározta szükséges előírásoknak.

Ši įranga atitinka visus ES direktyvos 99/5/EB reikalavimus.

Šis produkts atbilst visām ES noteiktajām Direktīvām 99/5/EC.

Sprzęt ten jest zgodny z podstawowymi wymaganiami Dyrektywy UE 99/5/EC.

TomTom týmto vyhlasuje, že TomTom spĺňa základné požiadavky a všetky príslušné ustanovenia Smernice 1995/5/ES (NV č.443/2001 Z.z.) a Vyhlásenie o zhode je k dispozícii na www.tomtom.com. Toto zariadenie je možné prevádzkovať v Slovenskej republike na základe Všeobecného povolenia č. VPR-01/2001.

Bu cihaz AB Direktifi 99/5/AT'nin zorunlu gerekliliklerine uygundur.

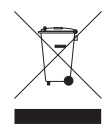

In line with EU Directive 2002/96/EC for waste electrical and electronic equipment (WEEE), this electrical product must not be disposed of as unsorted municipal waste. Please dispose of this product by returning it to the point of sale or to your local municipal collection point for recycling.

In Übereinstimmung mit der Richtlinie 2002/96/EG des Europäischen Parlaments und des Rates über Elektro- und Elektronik-Altgeräte (WEEE) darf dieses Elektrogerät nicht im normalen Hausmüll oder dem Gelben Sack entsorgt werden. Wenn Sie dieses Produkt entsorgen möchten, bringen Sie es bitte zur Verkaufsstelle zurück oder zum Recycling-Sammelpunkt Ihrer Gemeinde.

Conformément à la Directive 2002/96/EC sur les déchets d'équipements électriques et électroniques (DEEE), ce produit électrique ne doit en aucun cas être mis au rebut sous forme de déchet municipal non trié. Veuillez vous débarrasser de ce produit en le renvoyant à son point de vente ou au point de ramassage local dans votre municipalité, à des fins de recyclage.

In navolging van richtlijn 2002/96/EG van het Europees Parlement en de Raad betreffende afgedankte elektrische en elektronische apparatuur (AEEA) mag dit elektrische product niet als ongescheiden huisvuil worden weggedaan. Breng dit product terug naar de plaats van aankoop of naar het gemeentelijke afvalinzamelingspunt voor recycling.

In ottemperanza alla Direttiva UE 2002/96/EC sui rifiuti di apparecchiature elettriche ed elettroniche (RAEE), questo prodotto elettrico non deve essere smaltito come rifiuto municipale misto. Si prega di smaltire il prodotto riportandolo al punto vendita o al punto di raccolta municipale locale per un opportuno riciclaggio.

De conformidad con la Directiva 2002/96/CE de la UE sobre residuos de aparatos eléctricos y electrónicos (RAEE), este producto eléctrico no puede desecharse con el resto de residuos no clasificados. Deshágase de este producto devolviéndolo al punto de venta o a un punto de recogida municipal para su reciclaje.

I henhold til EU-direktiv 2002/96/EF om affald af elektrisk og elektronisk udstyr (WEEE) må dette udstyr ikke bortskaffes som usorteret husholdningsaffald. Bortskaf dette produkt ved at returnere det til salgsstedet eller til det lokale indsamlingssted, så det kan genbruges.

I linje med EU-direktiv 2002/96/EG om avfall som utgörs av eller innehåller elektriska eller elektroniska produkter (WEEE) får denna elektriska produkt inte bortskaffas som osorterat kommunalt avfall. Bortskaffa den i stället genom att lämna in den på försäljningsstället eller din lokala återvinningsstation.

EU:n sähkö- ja elektroniikkalaiteromudirektiivin (2002/96/EY) mukaisesti tätä elektroniikkalaitetta ei saa laittaa lajittelemattoman yhdyskuntajätteen sekaan. Hävitä laite palauttamalla se ostopaikkaan tai viemällä se elektroniikkaromun keräyspisteeseen.

De acordo com a Directiva Europeia 2002/96/EC sobre resíduos sólidos de equipamento eléctrico e electrónico (WEEE), este produto eléctrico não pode ser deitado fora juntamente com o lixo municipal indiferenciado. Por favor, no final da vida útil deste produto, devolva-o ao estabelecimento de aquisição, ou entregue-o no local de recolha apropriado para reciclagem designado pelo seu município.

V souladu se směrnicí EU č. 2002/96/ES o odpadních elektrických a elektronických zařízeních (OEEZ) se tento elektrický výrobek nesmí likvidovat jako netříděný komunální odpad. Při likvidaci tento výrobek vraťte prodejci nebo ho odevzdejte k recyklaci do komunálního sběrného zařízení. Vastavalt EL direktiivile 2002/96/EÜ, mis käsitleb elektri- ja elektroonikaseadmete jäätmeid (WEEE), ei või antud toodet visata majapidamisjäätmete hulka. Palun tagastage antud toode taaskasutamise eesmärgil müügipunkti või kohaliku piirkonna jäätmekogumise punkti.

Az elektromos és elektronikus berendezések hulladékairól szóló 2002/96/EK (WEEE) irányelvnek megfelelően ezt az elektromos berendezést tilos szortírozatlan, közösségi hulladékgyűjtőbe dobni. A terméket használata befejeztével vigye vissza az eladási ponthoz vagy a helyi közigazgatási újrahasznosító gyűjtőhelyre.

Pagal ES Direktyvą 2002/96/EB dėl elektros ir elektroninės įrangos atliekų (WEEE), šio elektros gaminio negalima išmesti su buitinėmis atliekomis. Šį gaminį reikia grąžinti į tą vietą, kur jis buvo pirktas, arba į miesto atliekų perdirbimo punktą.

Saskaņā ar ES Direktīvu 2002/96/EC par elektrisko un elektronisko iekārtu atkritumiem (EEIA), šo elektrisko iekārtu ir aizliegts nodot kopā ar citiem nešķirotiem sadzīves atkritumiem. Lūdzu nododiet šo iekārtu atpakaļ tās tirdzniecības vietā vai Jūsu tuvākajā sabiedriskajā iekārtu savākšanas punktā to pārstrādei.

Zgodnie z Dyrektywą Nr 2002/96/WE w sprawie zużytego sprzętu elektrycznego i elektronicznego (WEEE), niniejszego produktu elektrycznego nie wolno usuwać jako nie posortowanego odpadu komunalnego. Prosimy o usuniecie niniejszego produktu poprzez jego zwrot do punktu zakupu lub oddanie do miejscowego komunalnego punktu zbiórki odpadów przeznaczonych do recyklingu.

V súlade so smernicou 2002/96/ES o odpade z elekrických a elektronických zariadení (OEEZ) sa toto elektrické zariadenie nesmie odstranovať ako netriedený komunálny odpad. Výrobok odstránte jeho vrátením v mieste nákupu alebo odovzdaním v miestnom zbernom zariadení na recyklovanie.

Atık elektrikli ve elektronik cihazlar konulu 2002/96/AT sayılı AB Direktifine (WEEE) uygun olarak bu cihaz, ayrılmamış belediye atıklarıyla birlikte atılmamalıdır. Lütfen bu ürünü, satış noktasına iade ederek veya belediyenizin geri dönüşüm için toplama merkezine götürerek atın.

Ctick

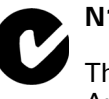

# N14644

<sup>'</sup> This product displays the Ctick to show it complies with all relevant Australian and New Zealand regulations.

#### This Document

Great care was taken in preparing this manual. Constant product development may mean that some information is not entirely up-to-date. The information in this document is subject to change without notice.

TomTom shall not be liable for technical or editorial errors or omissions contained herein; nor for incidental or consequential damages resulting from the performance or use of this material. This document contains information protected by copyright. No part of this document may be photocopied or reproduced in any form without prior written consent from TomTom International B.V.

#### Part numbers

TomTom device: 4P00.001

# 20. Copyright notices

© 2007 TomTom International B.V., The Netherlands.

Patents Pending. All rights reserved.

TomTom and the TomTom logo are registered trademarks of TomTom International B.V., The Netherlands. All other trademarks are the property of their respective owners.

Our end user license agreement and a limited warranty apply to this product; they are included in this package. You can also review both at www.tomtom.com/legal

Data Source

© 2007 Tele Atlas N.V. Based upon:

Topografische ondergrond Copyright © dienst voor het kadaster en de openbare registers, Apeldoorn 2007.

- © Ordnance Survey of Northern Ireland.
- © IGN France.
- © Swisstopo.
- © BEV, GZ 1368/2007.
- © Geonext/DeAgostini.

© Norwegian Mapping Authority, Public Roads Administration /

© Mapsolutions. © DAV.

This product includes mapping data licensed from Ordnance Survey with the permission of the Controller of Her Majesty's Stationery Office. © Crown copyright and/or database right 2007. All rights reserved. Licence number 100026920.

Apple  ${\rm I\!R}$  and iPod  ${\rm I\!R}$  are trademarks of Apple Computer, Inc., registered in the U.S. and other countries.

SoundClear  ${}^{\rm \tiny M}$  acoustic echo cancellation software  ${}^{\rm \tiny C}$  Acoustic Technologies Inc.

*MPEG Layer-3 audio coding technology licensed from Fraunhofer IIS and Thomson.* 

Supply of this product does not convey a license nor imply any right to distribute content created with this product in revenue-generating broadcast systems (terrestrial, satellite, cable and/or other distribution channels), streaming applications (via Internet, intranets and/or other networks), other content distribution systems (pay-audio or audio-on-demand applications and the like) or on physical media (compact discs, digital versatile discs, semiconductor chips, hard drives, memory cards and the like). An independent license for such use is required. For details, please visit **mp3licensing.com** 

Some images are taken from NASA's Earth Observatory.

The purpose of NASA's Earth Observatory is to provide a freely-accessible publication on the Internet where the public can obtain new satellite imagery and scientific information about our home planet.

The focus is on Earth's climate and environmental change: *earthobservatory.nasa.gov*/